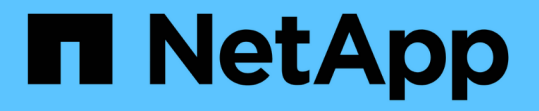

# ANFでのOracleデータベースの導入と移行に 関するベストプラクティス NetApp Solutions

NetApp March 04, 2025

This PDF was generated from https://docs.netapp.com/ja-jp/netappsolutions/databases/azure\_ora\_nfile\_usecase.html on March 04, 2025. Always check docs.netapp.com for the latest.

# 目次

| ANFでのOracleデータベースの導入と移行に関するベストプラクティス 4000000000000000000000000000000000000                |
|-------------------------------------------------------------------------------------------|
| TR-4954:『Oracle Database Deployment and Migration Best Practices for ANF』                 |
| 概要                                                                                        |
| Azure仮想マシン · · · · · · · · · · · · · · · · · · ·                                          |
| Azure NetApp Files (ANF)                                                                  |
| まとめ                                                                                       |
| ソリューションアーキテクチャ                                                                            |
| $\gamma$ $\gamma$ $\gamma$ $\gamma$ $\gamma$ $\gamma$ $\gamma$ $\gamma$ $\gamma$ $\gamma$ |
| VMm q d T b t d d d d d d d d d d d d d d d d d d                                         |
| Azura NatApp Files $\sigma/(7 + -7)/7$                                                    |
| Azure NerApp Tiles のバクオーマンス                                                               |
|                                                                                           |
|                                                                                           |
| Azure VMおよびAzure NetApp Files へのOracleの導入手順を順を追って説明します                                    |
| Azure portalコンソールを使用して、ANF for Oracle対応Azure VMを導入します                                     |
| Azure VMにANFを使用してOracleをインストールし、設定する                                                      |
| Oracle向けのアプリケーション整合性スナップショット用の                                                            |
| AzAcSnapバックアップツールをセットアップします............................25                                 |
| オンプレミスからAzureクラウドへのデータベース移行31                                                             |
| マルチテナントCDBで単一インスタンスの非CDBをPDBに変換します...................32                                   |
| PDBの再配置で、オンプレミスのOracleデータベースをAzureに移行                                                     |
| その他のOracleデータベース移行オプション・・・・・・・・・・・・・・・・・・・・・・・・・・・・・・・・・・・・                               |

# ANFでのOracleデータベースの導入と移行に関する ベストプラクティス

# TR-4954 : **Control** Control Control Co

このベストプラクティスガイドでは、Azure NetAppファイルストレージとAzure VM にOracleデータベースを導入して移行するためのソリューションの詳細を説明します。

著者:Allen Cao、Niyaz Mohamed、ネットアップ

#### 概要

ミッションクリティカルなOracleエンタープライズデータベースの多くはオンプレミスでホストされており、 多くの企業はこれらのOracleデータベースをパブリッククラウドに移行しようとしています。このよう なOracleデータベースはアプリケーション中心のものであるため、ユーザ固有の設定が必要になることがよく あります。これは、多くのパブリッククラウドサービスが提供するデータベースサービスに欠けている機能で す。そのため、現在のデータベース環境では、パフォーマンスと拡張性に優れたコンピューティングおよびス トレージサービスを基盤に構築されたパブリッククラウドベースのOracleデータベース解決策 が、独自の要 件に対応できるようになっている必要があります。Azure仮想マシンのコンピューティングインスタンス とAzure NetApp Files ストレージサービスが、ミッションクリティカルなOracleデータベースワークロードの 構築とパブリッククラウドへの移行に利用できる不足しているパズルのピースになるかもしれません。

### Azure仮想マシン

Azure仮想マシンは、Azureが提供するオンデマンドで拡張性に優れたコンピューティングリソースのうちの1 つです。通常、コンピューティング環境をより細かく制御する必要がある場合は、他の選択肢よりも仮想マシ ンを選択します。Azure仮想マシンを使用すると、コンピューティング負荷の高いワークロードでもメモリ負 荷の高いワークロードでも、Oracleデータベースの実行に必要な特定の構成を備えたコンピュータをすばやく 簡単に作成できます。Azure Virtual Network内の仮想マシンは、セキュリティで保護されたVPNトンネルなど を介して、組織のネットワークに簡単に接続できます。

### Azure NetApp Files (ANF)

Azure NetApp Files はフルマネージドのMicrosoftサービスで、これまで以上に高速かつ安全にデータベースワ ークロードをクラウドに移行できます。Oracleデータベースなどのハイパフォーマンスワークロードをクラウ ドで実行する場合のコア要件を満たすように設計されており、実際に必要とされるIOPS、低レイテンシ、高 可用性、高耐久性、大規模な管理性を反映したパフォーマンス階層を提供します。高速で効率的なバックアッ プ、リカバリ、クローニングを実現します。Azure NetApp Files は、Azureデータセンター環境内で実行され る物理オールフラッシュNetApp ONTAP システムに基づいているため、これらの機能を実現できます。Azure NetApp Files は、Azure DCおよびポータルに完全に統合されており、お客様は、他のAzureオブジェクトと同 様に、共有ファイルの作成と管理に、同じ快適なグラフィカルインターフェイスとAPIを使用できま す。Azure NetAppのファイルを使用すれば、リスク、コスト、時間を増やすことなくAzureのすべての機能を 活用し、Azureネイティブの唯一のエンタープライズファイルサービスを信頼できます。

### まとめ

このドキュメントでは、オンプレミスシステムと同様のパフォーマンスとデータ保持性を実現するAzure仮想

マシンとAzure NetApp Filesストレージサービスを使用して、Oracleデータベースを導入、設定、移行する 方法について詳しく説明します。ベストプラクティスのガイダンスについては、TR-4780を参照してくださ い"Microsoft Azure上のOracleデータベース"。さらに重要なのは、AzureパブリッククラウドでOracleデータ ベースワークロードの導入、構成、データ保護、移行、管理に必要なほとんどのタスクを自動化する自動化ツ ールキットも提供されている点です。自動化ツールキットは、NetAppのパブリックGitHubサイトからダウン ロードできます"ネットアップ-自動化"。

# ソリューションアーキテクチャ

次のアーキテクチャ図は、Azure VMインスタンスとAzure NetApp Files ストレージへの 可用性の高いOracleデータベースの導入を示しています。

環境内では、OracleコンピューティングインスタンスはAzureサービスのVMコンソールを介して導入されま す。コンソールから複数のAzureインスタンスタイプを使用できます。想定ワークロードを満たすデータベー ス指向のAzure VMインスタンスを導入することを推奨します。

一方、Oracleデータベースストレージは、Azure NetApp Files サービスとともにAzureコンソールから導入さ れます。その後、Oracleバイナリ、データ、またはログボリュームが提供され、Azure VMインスタンスLinux ホストにマウントされます。

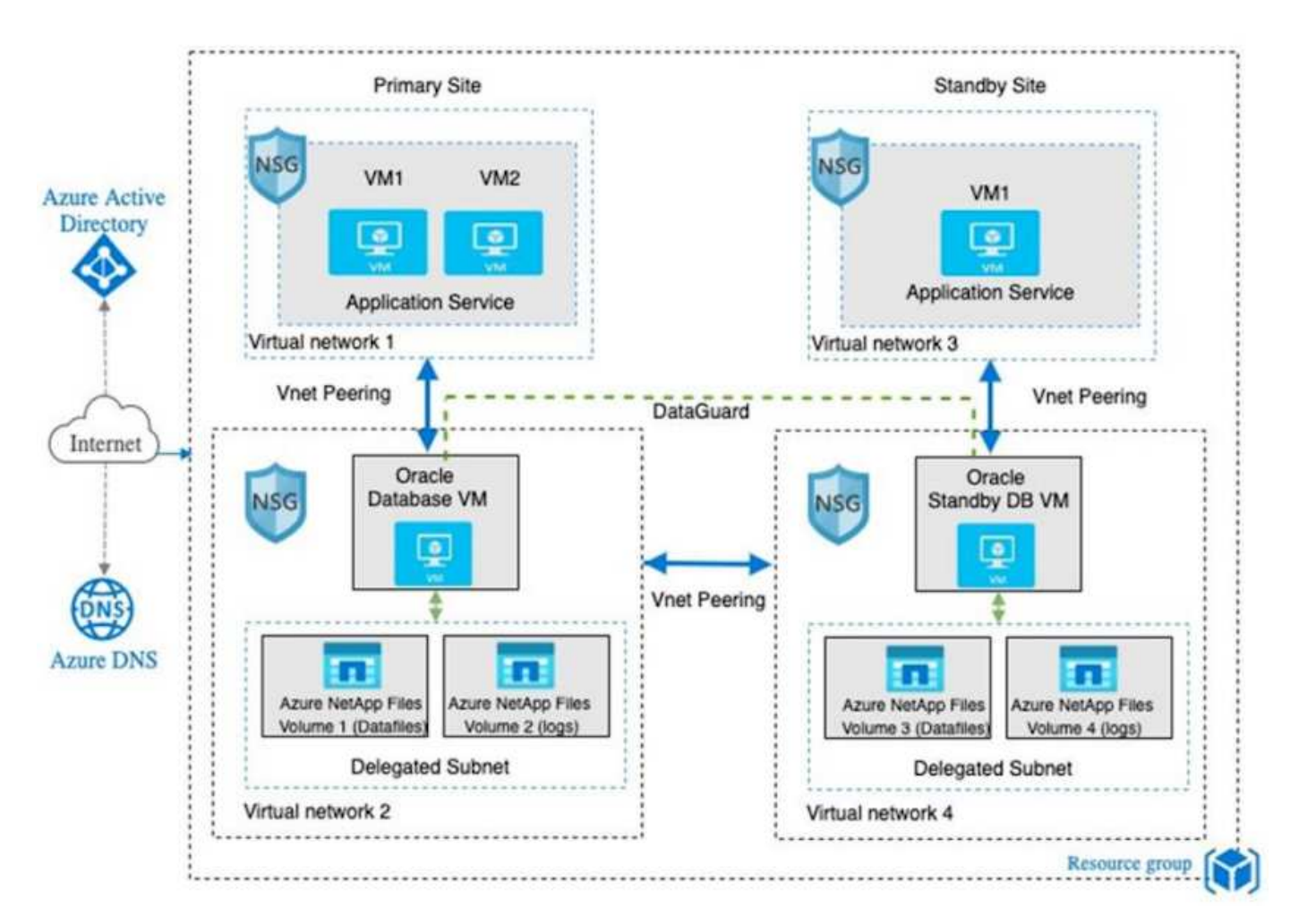

多くの点で、AzureクラウドへのAzure NetApp Files の実装は、オンプレミスのONTAP データストレージア ーキテクチャと非常によく似ており、RAIDコントローラやデュアルコントローラなど、冗長性が多数組み込 まれています。ディザスタリカバリの場合は、スタンバイサイトを別の地域でセットアップでき、アプリケー ションレベルのレプリケーション(Oracle Data Guardなど)を使用してデータベースをプライマリサイト と同期できます。

次の図に示すように、Oracleデータベースの導入とデータ保護のテスト検証では、単一のAzure VMにOracle データベースを導入します。

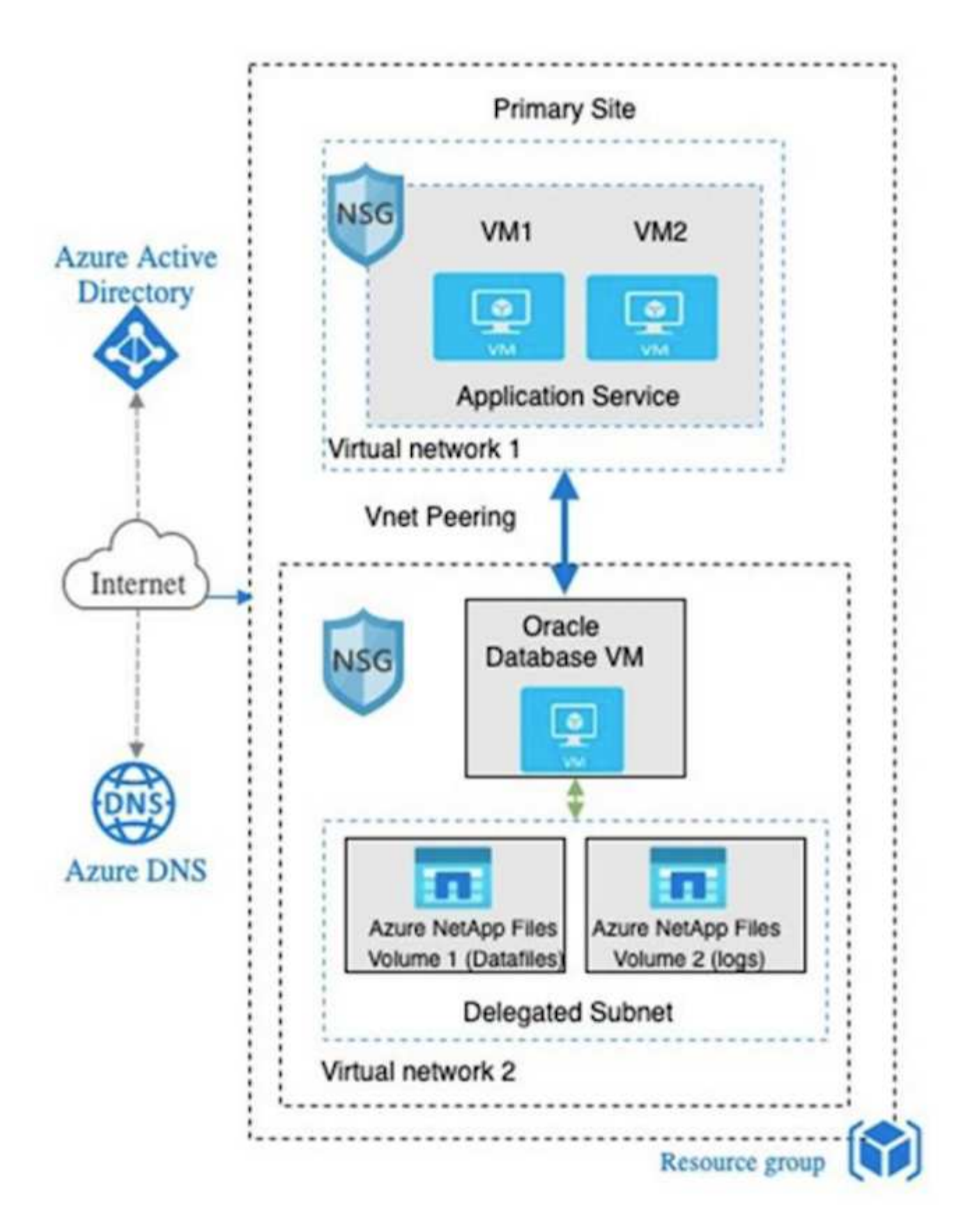

Azure Oracle環境は、ネットアップが提供するツールキットを使用して、Ansibleコントローラノードで管理 して、データベースの導入、バックアップ、リカバリ、データベースの移行を実行できます。Oracle Azure VMインスタンスのオペレーティングシステムカーネルやOracleパッチの適用を更新するたびに、プライマリ とスタンバイの同期を維持するために、更新を並行して実行することができます。実際、初期ツールキットを

簡単に拡張して、必要に応じて日 々 のOracleタスクを実行できます。CLI Ansibleコントローラのセットア ップについてサポートが必要な場合は、を参照して開始してください"NetApp 解決策の自動化"。

# Oracleデータベースの導入で考慮すべき要素

パブリッククラウドには、コンピューティングとストレージに多数の選択肢があり、適切なタイプのコンピューティングインスタンスとストレージエンジンを使用することで、データベースの導入を開始できます。また、Oracleデータベース用に最適化されたコンピューティングとストレージの構成も選択する必要があります。

以降のセクションでは、Azure NetApp Files ストレージを使用してAzure仮想マシンインスタンス上のAzure パブリッククラウドにOracleデータベースを導入する場合の主な考慮事項について説明します。

### VMのタイプとサイジング

パブリッククラウドのリレーショナルデータベースのパフォーマンスを最適化するには、適切なVMタイプと サイズを選択することが重要です。Azure仮想マシンは、Oracleデータベースワークロードのホストに使用で きるさまざまなコンピューティングインスタンスを提供します。各種のAzure仮想マシンとそのサイジングに ついては、Microsoftのドキュメントを参照してください"Azureの仮想マシンのサイズ"。一般に、Oracleデー タベースの導入には汎用のAzure仮想マシンを使用することを推奨します。大規模なOracleデータベースを導 入する場合は、メモリ向けに最適化されたAzure VMが適しています。使用可能なRAMが増えれば、Oracle SGAまたはスマートフラッシュキャッシュのサイズを増やして、物理I/Oを削減するように設定することも、 データベースのパフォーマンスを向上させることもできます。

Azure NetApp Files は、Azure仮想マシンに接続されたNFSマウントとして機能します。これにより、スルー プットが向上し、ローカルストレージでストレージ向けに最適化されたVMのスループット制限を克服できま す。したがって、Azure NetApp Files 上でOracleを実行すると、ライセンス可能なOracle CPUコア数とライ センスコストを削減できます。"TR-4780:『Oracle Databases on Microsoft Azure』"セクション7-「Oracleラ イセンスの仕組み」を参照してください。

その他に考慮すべき要素は次のとおりです。

- ワークロードの特性に基づいて、正しいvCPUとRAMの組み合わせを選択してください。VMのRAMサイズが大きくなると、vCPUコア数も増加します。Oracleのライセンス料はvCPUコア数に基づいて課金されるため、ある時点でバランスを取る必要があります。
- VMにスワップスペースを追加する。デフォルトのAzure VM環境ではスワップスペースは作成されませんが、これはデータベースには最適な方法ではありません。

### Azure NetApp Files のパフォーマンス

Azure NetApp Files ボリュームは容量プールから割り当てられます。Azure NetApp Files ストレージアカウン トでプロビジョニングする必要があります。各容量プールは次のように割り当てられます。

- ・ 全体的なパフォーマンス機能を定義するサービスレベルへの階層化。
- その容量プール用に最初にプロビジョニングされたストレージ容量または階層化。プロビジョニングされ たスペースあたりの全体的な最大スループットを定義するサービス品質(QoS)レベル。

サービスレベルと初期プロビジョニングされるストレージ容量によって、特定のOracleデータベースボリュー ムのパフォーマンスレベルが決まります。

#### 1.Azure NetApp Filesのサービスレベル

Azure NetApp Files は、Ultra、Premium、Standardの3つのサービスレベルをサポートします。

- \*ウルトラストレージ\*この階層は、割り当てられたボリュームクォータ1TiBあたり最大128MiBpsのスルー プットを提供します。
- \*プレミアムストレージ\*この階層は、割り当てられたボリュームクォータ1TiBあたり最大64MiBpsのスル ープットを提供します。
- •\*標準ストレージ\*この階層は、割り当てられたボリュームクォータ1TiBあたり最大16MiBpsのスループットを提供します。

2.容量プールとQoS

必要な各サービスレベルには、プロビジョニングされた容量に関連するコストがあり、プロビジョニングされたスペースの全体的な最大スループットを定義するサービス品質(QoS)レベルが含まれています。

たとえば、サービスレベルがPremiumの10TiBのプロビジョニング済みシングル容量プールは、この容量プー ル内のすべてのボリュームの合計スループットを10倍64MBpsにするため、640、000(16K)IOPSで40、000 (8K)IOPSになります。

プールの最小サイズは4TiBです。ストレージのニーズとコストを管理するためにワークロードの要件が変化した場合は、1TiB単位で容量プールのサイズを変更できます。

3.データベースボリュームのサービスレベルを計算する

Oracleデータベースボリュームのスループットの制限は、ボリュームが属する容量プールのサービスレベルと ボリュームに割り当てられたクォータの各要素の組み合わせによって決まります。

次の図に、Oracleデータベースボリュームのスループット制限の計算方法を示します。

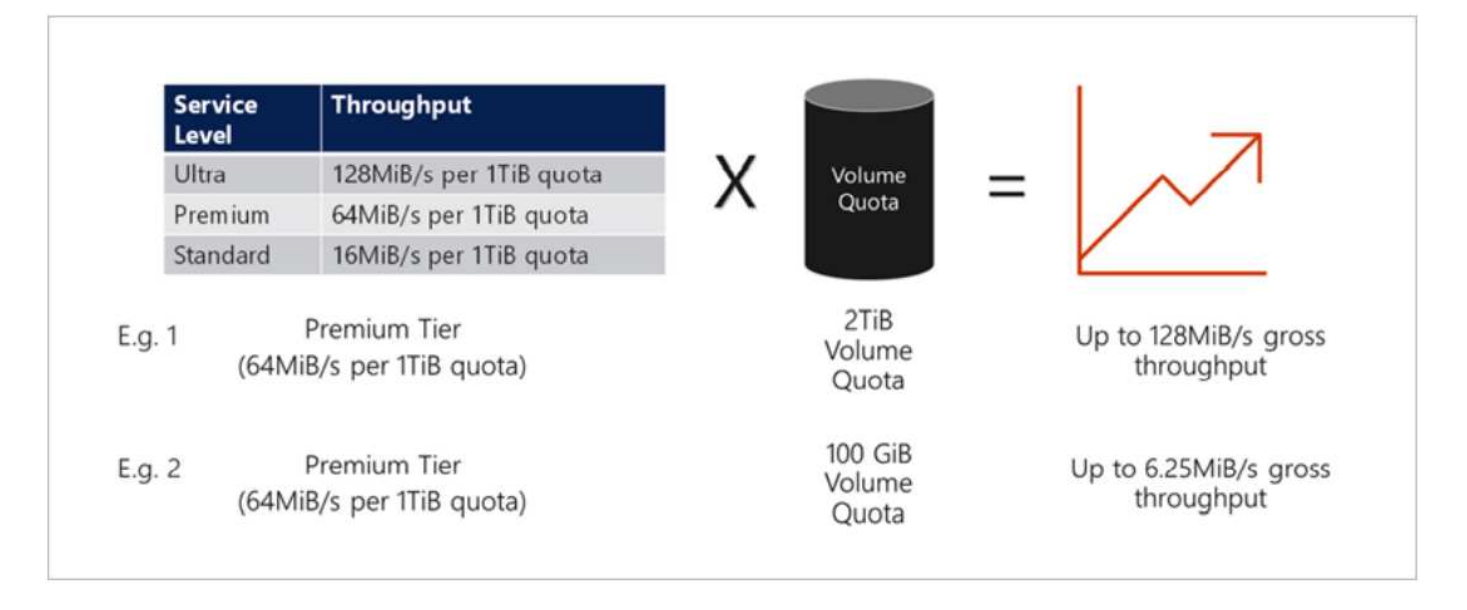

例1では、Premiumストレージ階層で2TiBのクォータが割り当てられた大容量プールのボリュームのスループ ット制限は、128MiBps(2TiB×64MiBps)になります。このシナリオは、容量プールのサイズや実際のボリュ ーム消費量に関係なく適用されます。

例2では、Premiumストレージ階層から100GiBのクォータが割り当てられた大容量プールのボリュームに、ス

ループットの制限が6.25MiBps(0.09765625TiB \* 64MiBps)に割り当てられます。このシナリオは、容量 プールのサイズや実際のボリューム消費量に関係なく適用されます。

最小ボリュームサイズは100GiBです。

ストレージのレイアウトと設定

次のストレージレイアウトを推奨します。

・小規模データベースでは、すべてのOracleファイルに対して単一ボリュームのレイアウトを使用します。

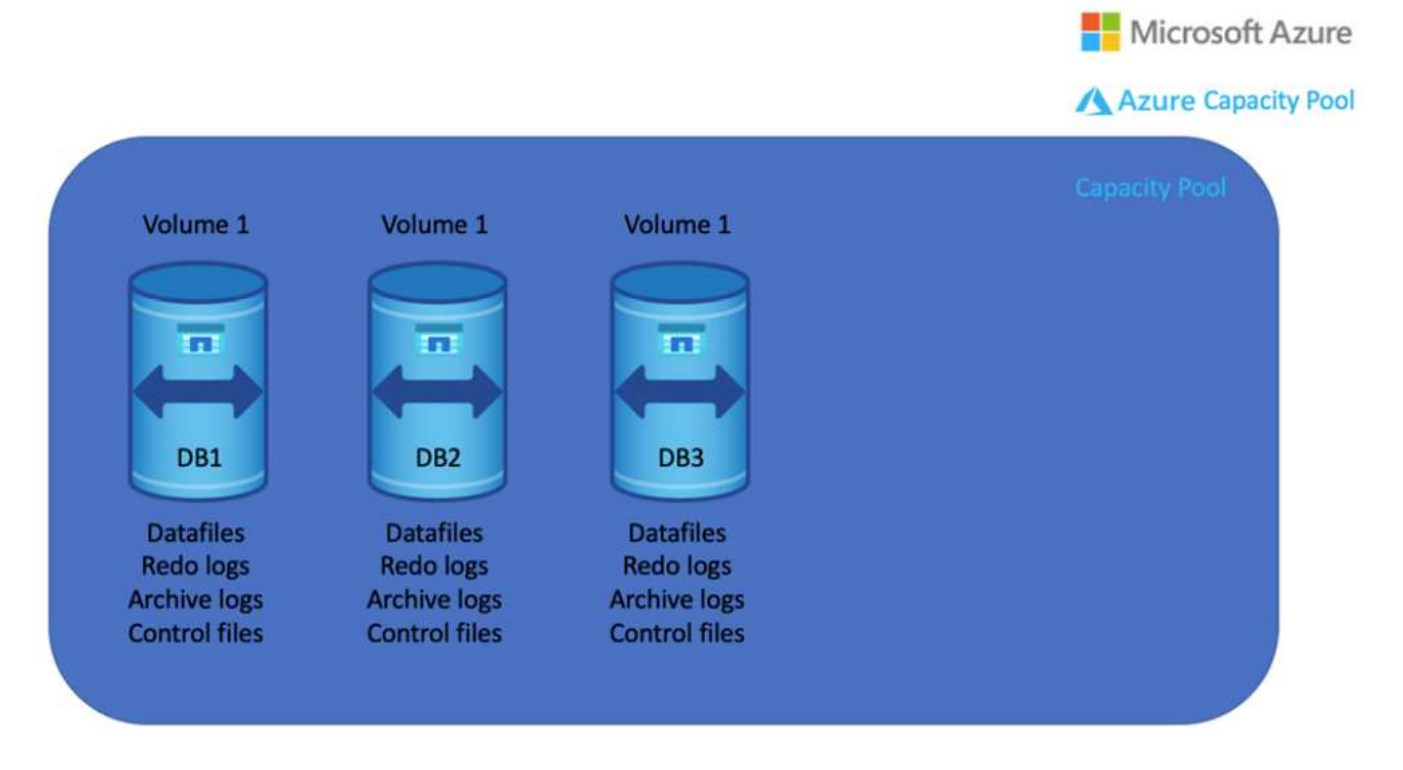

 大規模なデータベースの場合、ボリュームのレイアウトとしてOracleデータ用と重複する制御ファイル 用、Oracleアクティブログ、アーカイブログ、および制御ファイル用のボリュームを1つずつ複数使用す ることを推奨します。データベースを新しいホストに再配置して迅速にリストアできるように、ローカル ドライブではなくOracleバイナリにボリュームを割り当てることを強く推奨します。

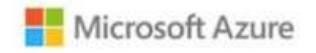

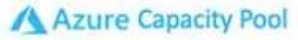

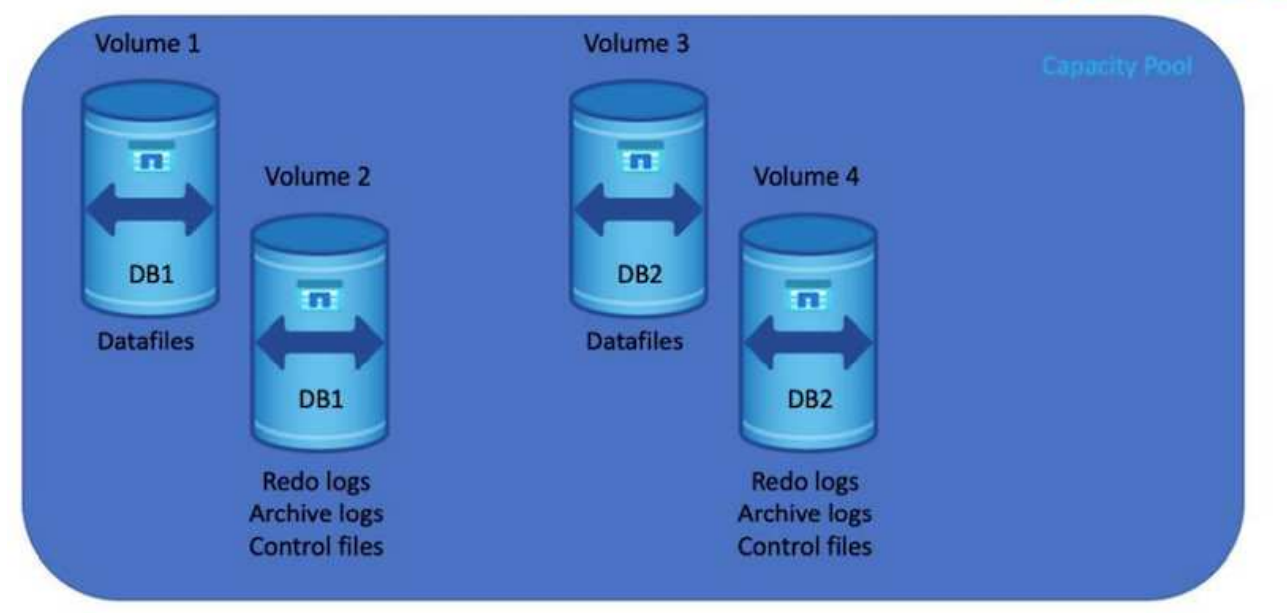

# NFSの設定

最も一般的なオペレーティングシステムであるLinuxには、ネイティブのNFS機能が含まれています。Oracle は、Oracleにネイティブに統合されたDirect NFS(dNFS)クライアントを提供しています。Oracle dNFS はOSキャッシュをバイパスし、並列処理を可能にしてデータベースのパフォーマンスを向上させま す。Oracleでは20年以上NFSv3がサポートされており、NFSv4はOracle 12.1.0.2以降でサポートされていま す。

Oracle 11g以降で使用可能なdNFSを使用したAzure Virtual Machineで実行されるOracleデータベースは、ネイ ティブのNFSクライアントよりも大幅に多くのI/Oを処理できます。NetApp Automation Toolkitを使用し たOracleの自動導入で、NFSv3ではdNFSが自動的に設定されます。

次の図は、Oracle dNFSを使用したAzure NetApp Files のSLOBベンチマークを示しています。

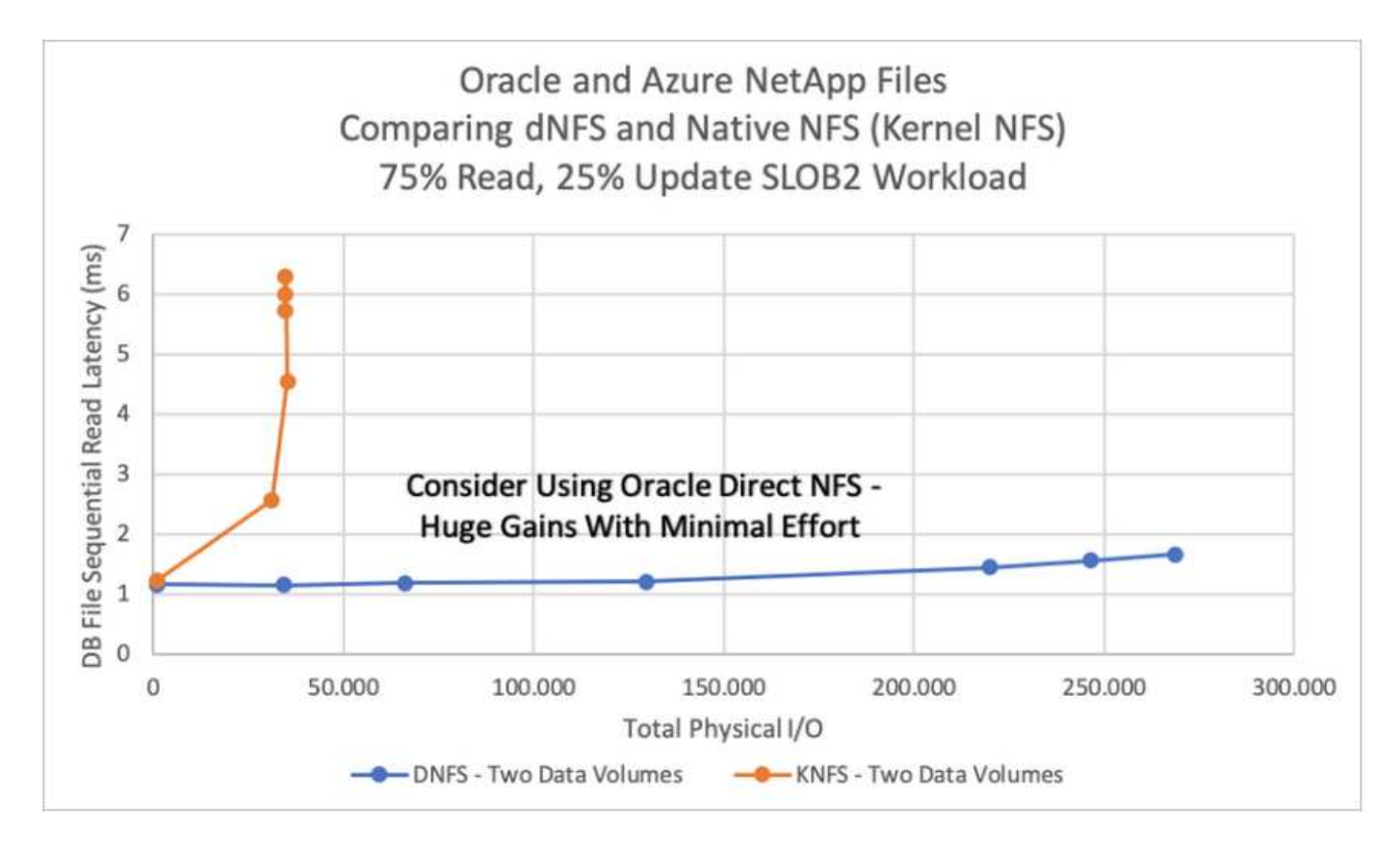

その他の考慮事項:

 TCPスロットテーブルは、ホストバスアダプタ(HBA)キュー深度に相当するNFS環境の機能で、一度に 未処理となることのできるNFS処理の数を制御します。デフォルト値は通常16ですが、最適なパフォーマ ンスを得るには小さすぎます。逆に、新しいLinuxカーネルでTCPスロットテーブルの上限をNFSサーバ が要求でいっぱいになるレベルに自動的に引き上げることができるため、問題が発生します。

パフォーマンスを最適化し、パフォーマンスの問題を回避するには、TCPスロットテーブルを制御するカ ーネルパラメータを128に調整します。

sysctl -a | grep tcp.\*.slot\_table

・次の表に、Linux NFSv3の単一インスタンスに対する推奨されるNFSマウントオプションを示します。

| File Type                                                            | Mount Options                                                             |
|----------------------------------------------------------------------|---------------------------------------------------------------------------|
| <ul><li>Control files</li><li>Data files</li><li>Redo logs</li></ul> | <pre>rw,bg,hard,vers=3,proto=tcp,timeo=600,rsize=65536,wsize=6 5536</pre> |
| ORACLE_HOME     ORACLE_BASE                                          | <pre>rw,bg,hard,vers=3,proto=tcp,timeo=600,rsize=65536,wsize=6 5536</pre> |

dNFSを使用する前に、Oracleドキュメント1495104.1に記載されているパッチがインストール されていることを確認してください。NFSv3とNFSv4のネットアップサポートマトリックスに は、特定のオペレーティングシステムは含まれていません。RFCに準拠するすべてのOSがサポ ートされます。オンラインのIMTでNFSv3またはNFSv4のサポートを検索する場合は、一致す るOSが表示されないため、特定のOSを選択しないでください。すべてのOSは、一般ポリシー で暗黙的にサポートされています。

# **Azure VM**および**Azure NetApp Files** への**Oracle**の導入手順を 順を追って説明します

このセクションでは、FSXストレージを使用してOracle RDSカスタムデータベースを導 入する手順について説明します。

Azure portalコンソールを使用して、ANF for Oracle対応Azure VMを導入します

Azureを初めて使用する場合は、まずAzureアカウント環境をセットアップする必要があります。これに は、Azure Active Directoryを使用するための組織への登録も含まれます。次のセクションでは、これらの手順 を簡単に説明します。詳細については、リンクされたAzure固有のドキュメントを参照してください。

Azureリソースを作成、利用する

(i)

Azure環境をセットアップし、アカウントを作成してサブスクリプションに関連付けると、そのアカウント でAzureポータルにログインし、Oracleの実行に必要なリソースを作成できるようになります。

1.仮想ネットワークまたはVNetを作成する

Azure Virtual Network(VNet;Azure仮想ネットワーク)は、Azureのプライベートネットワークの基本的なビ ルディングブロックです。VNetを使用すると、Azure Virtual Machines(VM;Azure仮想マシン)などのさま ざまなタイプのAzureリソース間、インターネット、オンプレミスネットワーク間で安全に通信できるように なります。Azure VMをプロビジョニングする前に、VNet(VMが導入される場所)を設定しておく必要があ ります。

VNetの作成方法については、を参照してください"Azureポータルを使用して仮想ネットワークを作成する"。

2.ANF用のNetAppストレージアカウントと容量プールを作成

この導入シナリオでは、Azure VM OSは通常のAzureストレージを使用してプロビジョニングされます が、ANFボリュームはNFS経由でOracleデータベースを実行するようにプロビジョニングされます。まず、ネ ットアップストレージアカウントと、ストレージボリュームをホストするための容量プールを作成する必要が あります。

ANF容量プールのセットアップについては、を参照してください"Azure NetApp Files をセットアップし、NFSボリュームを作成"。

3.Oracle用のAzure VMのプロビジョニング

ワークロードに基づいて、必要なAzure VMのタイプ、およびOracle用に導入するVM vCPUおよびRAMのサイ ズを決定します。次に、AzureコンソールでVMのアイコンをクリックして、VM導入ワークフローを起動しま す。 1. Azure VMのページで、\* Create をクリックし、 Azure Virtual Machine \*を選択します。

| ≡ Microsoft Azure                                   |                     | ₽ Search resources, ser            | vices, and docs (G+/)       |                                |                       |                                        | [                              | 2 <b>G</b> 1 | ) © 0         | R            | acao@netapp.com<br>HYBRID CLOUD TM | 0      |
|-----------------------------------------------------|---------------------|------------------------------------|-----------------------------|--------------------------------|-----------------------|----------------------------------------|--------------------------------|--------------|---------------|--------------|------------------------------------|--------|
| Home >                                              |                     |                                    |                             |                                |                       |                                        |                                |              |               |              |                                    |        |
| Virtual machines ≈ …<br>Hybrid Cloud TME            |                     |                                    |                             |                                |                       |                                        |                                |              |               |              |                                    | ×      |
| + Create $\lor~~~~~~~~~~~~~~~~~~~~~~~~~~~~~~~~~~~~$ | 🗸 🛞 Manage view 🗸 ( | 🖒 Refresh 🞍 Export to CSV          | 😽 Open query 📔 🖉            | Assign tags 🕞 Start 🤇          | Restart 🗌 Stop 🗎 D    | elete 🛙 🗏 Services 🗸 🤌                 | Maintenance $ \smallsetminus $ |              |               |              |                                    |        |
| Filter for any field Subscription equals all        | Type equals all R   | esource group equals all $	imes$   | Location equals all $	imes$ | + <sub>▼</sub> Add filter      |                       |                                        |                                |              |               |              |                                    |        |
|                                                     |                     |                                    |                             |                                |                       |                                        |                                | No groupi    | ng            | $\checkmark$ | List view                          | $\sim$ |
| Name †                                              | Туре ↑↓             | Subscription $\uparrow_\downarrow$ | Resource group ↑↓           | Location $\uparrow_\downarrow$ | Status ↑↓             | Operating system $\uparrow_\downarrow$ | Size ↑↓                        | Public       | IP address ↑↓ | Disks        | ↑ <sub>↓</sub>                     |        |
| 🔲 📮 acao-ora01                                      | Virtual machine     | Hybrid Cloud TME Onprem            | TMEtstres                   | South Central US               | Stopped (deallocated) | Linux                                  | Standard_B4ms                  | 13.65.6      | 3.157         | 1            |                                    |        |
| ANFAVFVal2JH                                        | Virtual machine     | Hybrid Cloud TME Onprem            | ANFAVSVAL2                  | West Europe                    | Running               | Windows                                | Standard_DS2_v2                | 20.229       | 80.88         | 1            |                                    |        |
| ANFAVSfio01                                         | Virtual machine     | Hybrid Cloud TME Onprem            | anfavsrg                    | South Central US               | Stopped (deallocated) | Linux                                  | Standard_D32ds_v4              | -            |               | 1            |                                    |        |
| ANFAVSfioAZ1                                        | Virtual machine     | Hybrid Cloud TME Onprem            | anfavsrg                    | South Central US               | Running               | Linux                                  | Standard_E32as_v4              | 40.124       | 74.246        | 1            |                                    |        |
| ANFAVSfioAZ2                                        | Virtual machine     | Hybrid Cloud TME Onprem            | anfavsrg                    | South Central US               | Stopped (deallocated) | Linux                                  | Standard_E32as_v4              | 40.124       | .178.111      | 1            |                                    |        |
| ANFAVSfioAZ3                                        | Virtual machine     | Hybrid Cloud TME Onprem            | anfavsrg                    | South Central US               | Stopped (deallocated) | Linux                                  | Standard_E32as_v4              | 40.124       | 194.32        | 1            |                                    |        |
| ANFAVSvalDC                                         | Virtual machine     | Hybrid Cloud TME Onprem            | anfavsrg                    | South Central US               | Stopped (deallocated) | Windows                                | Standard_B4ms                  |              |               | 1            |                                    |        |
| ANFAVSvalJH                                         | Virtual machine     | Hybrid Cloud TME Onprem            | anfavsrg                    | South Central US               | Running               | Windows                                | Standard_B2ms                  | 70.37.6      | i6.218        | 1            |                                    |        |
| ANFAVSvalJH2                                        | Virtual machine     | Hybrid Cloud TME Onprem            | anfavsrg                    | South Central US               | Running               | Windows                                | Standard_B2s                   | 20.225       | 210.195       | 1            |                                    |        |
| ANFCVOCM                                            | Virtual machine     | Hybrid Cloud TME Onprem            | anfavsval2                  | West Europe                    | Running               | Linux                                  | Standard_DS3_v2                |              |               | 1            |                                    |        |
| ANFCVODRDC2                                         | Virtual machine     | Hybrid Cloud TME Onprem            | anfavsval2                  | West Europe                    | Running               | Windows                                | Standard_B2s                   | -            |               | 1            |                                    |        |
| ANFCVODRDemo                                        | Virtual machine     | Hybrid Cloud TME Onprem            | anfcvodrdemo-rg             | West Europe                    | Running               | Linux                                  | Standard_E4s_v3                |              |               | 5            |                                    |        |
| AVSCVOPerfinguest                                   | Virtual machine     | Hybrid Cloud TME Onprem            | avscvoperfinguest-rg        | West Europe                    | Stopped (deallocated) | Linux                                  | Standard_DS15_v2               | -            |               | 5            |                                    |        |

2. 導入のサブスクリプションIDを選択し、リソースグループ、リージョン、ホスト名、VMイメージ、サイズ、および認証方式を指定します。ディスクページに移動します。

# Create a virtual machine

| Basics | Disks | Networking | Management | Advanced | Tags | Review + create |
|--------|-------|------------|------------|----------|------|-----------------|
|--------|-------|------------|------------|----------|------|-----------------|

Create a virtual machine that runs Linux or Windows. Select an image from Azure marketplace or use your own customized image. Complete the Basics tab then Review + create to provision a virtual machine with default parameters or review each tab for full customization. Learn more C<sup>a</sup>

#### Project details

Select the subscription to manage deployed resources and costs. Use resource groups like folders to organize and manage all your resources.

| Subscription * 🕕               | Hybrid Cloud TME Onprem                                   | $\sim$ |
|--------------------------------|-----------------------------------------------------------|--------|
| Resource group * ①             | ANFAVSRG                                                  | $\sim$ |
|                                | Create new                                                |        |
| Instance details               |                                                           |        |
| Virtual machine name * 🕠       | acao-ora01                                                | ~      |
| Region * 🕕                     | (US) South Central US                                     | $\sim$ |
| Availability options 🛈         | No infrastructure redundancy required                     | $\sim$ |
| Security type ①                | Standard                                                  | $\sim$ |
| Image * 🛈                      | 🚓 Red Hat Enterprise Linux 8.0 (LVM) - Gen2               | $\sim$ |
|                                | See all images   Configure VM generation                  |        |
| Run with Azure Spot discount 🕕 |                                                           |        |
| Size * 🕕                       | Standard_D8s_v3 - 8 vcpus, 32 GiB memory (\$273.02/month) | $\sim$ |
|                                | See all sizes                                             |        |
| Administrator account          |                                                           |        |
| Authentication type ①          | SSH public key                                            |        |
|                                | Password                                                  |        |
| Review + create                | Next - Dicks >                                            |        |
| <pre></pre>                    | INCAL . DISKS >                                           |        |

| ≡ Microsoft Azure                              | ∠ Search                                                                   | resources, services, and do |
|------------------------------------------------|----------------------------------------------------------------------------|-----------------------------|
| Home > Virtual machines >                      |                                                                            |                             |
| Create a virtual ma                            | achine                                                                     |                             |
| Size * 🛈                                       | Standard_D8s_v3 - 8 vcpus, 32 GiB memory (\$273.02/month)<br>See all sizes |                             |
| Administrator account<br>Authentication type ① | SSH public key                                                             |                             |
| Username * 🕕                                   | Password     azureuser                                                     | ~                           |
| Password * 🛈                                   | •••••                                                                      | ~                           |
| Confirm password * 🛈                           |                                                                            | ~                           |

#### Inbound port rules

Select which virtual machine network ports are accessible from the public internet. You can specify more limited or granular network access on the Networking tab.

| Public inbound ports * ① | None     Allow selected ports                                                                                                    |        |
|--------------------------|----------------------------------------------------------------------------------------------------|--------|
| Select inbound ports *   | SSH (22)                                                                                                    | $\sim$ |
|                          | A This will allow all IP addresses to access your virtual machine. This is only recommended for testing. Use the Advanced controls in the Networking tab to create rules to limit inbound traffic to known IP addresses. |        |

#### Licensing

If you have eligible Red Hat Enterprise Linux subscriptions that are enabled for Red Hat Cloud Access, you can use Azure Hybrid Benefit to attach your Red Hat subscriptions to this VM and save money on compute costs Learn more 🖉

Your Azure subscription is currently not a part of Red Hat Cloud Access. In order to enable AHB for this VM, you must add this Azure subscription to Cloud Access. Learn more a

| -      |      |        |       |
|--------|------|--------|-------|
| Revi   | ew + | · crea | ine - |
| 100 01 |      |        |       |
|        |      |        |       |

< Previous Next : Disks >

3. OSローカルの冗長性には\* Premium SSD \*を選択し、ANFストレージからデータディスクがマウントされ ているため、データディスクは空白のままにしておきます。[ネットワーク]ページに移動します。

s (G+)

| ■ Microsoft Azure                                                                                                    | ${\cal P}$ Search resources, services, and docs (G+/)      |
|----------------------------------------------------------------------------------------------------|------------------------------------------------------------|
| Home > Virtual machines >                                                                                                    |                                                            |
| Create a virtual machine                                                                                                    |                                                            |
|                                                                                                    |                                                            |
| Basics <b>Disks</b> Networking Management Advanced Tags Review + c                                                                                                    | reate                                                      |
| Azure VMs have one operating system disk and a temporary disk for short-term storage. You<br>The size of the VM determines the type of storage you can use and the number of data disks | can attach additional data disks.<br>allowed. Learn more 며 |
| Disk options                                                                                                    |                                                            |
| OS disk type * ① Premium SSD (locally-redundant storage)                                                                                                    | $\checkmark$                                               |
| Delete with VM 🕦 🔽                                                                                                    |                                                            |
| Enable encryption at host 🛈                                                                                                    |                                                            |
| Encryption at host is not registered for the selected subscription. Learn more about enabling                                                                                           | <u>this feature</u> 며                                      |
| Encryption type * (Default) Encryption at-rest with a platform-mar                                                                                                    | naged key 🗸                                                |
| Enable Ultra Disk compatibility ①                                                                                                    |                                                            |
| Data disks for acao-ora01                                                                                                    |                                                            |
| You can add and configure additional data disks for your virtual machine or attach existing di<br>temporary disk.                                                                       | sks. This VM also comes with a                             |
| LUN Name Size (GiB) Disk type Host cachin                                                                                                    | ng Delete with VM 🛈                                        |
| Create and attach a new disk Attach an existing disk                                                                                                    |                                                            |
| ✓ Advanced                                                                                                    |                                                            |
|                                                                                                    |                                                            |
| Review + create     < Previous                                                                                                    |                                                            |

4. VNetとサブネットを選択します。外部VMアクセス用にパブリックIPを割り当てます。次に、管理ページ に移動します。

# Create a virtual machine

#### Network interface

When creating a virtual machine, a network interface will be created for you.

| Virtual network * 🕕                                                    | ANFAVSVal                                                                                                    | $\overline{}$ |
|------------------------------------------------------------------------|----------------------------------------------------------------------------------------------------|---------------|
|                                                                        | Create new                                                                                                    |               |
| Subnet * 🕡                                                             | VM_Sub (172.30.137.128/25)                                                                                                    | $\sim$        |
|                                                                        | Manage subnet configuration                                                                                                    |               |
| Public IP 🕕                                                            | (new) acao-ora01-ip                                                                                                    | $\sim$        |
|                                                                        | Create new                                                                                                    |               |
| NIC network security group 🕕                                           | O None                                                                                                    |               |
|                                                                        | Basic                                                                                                    |               |
|                                                                        | O Advanced                                                                                                    |               |
| Public inbound ports * 🕠                                               | O None                                                                                                    |               |
|                                                                        | Allow selected ports                                                                                                    |               |
| Select inbound ports *                                                 | SSH (22)                                                                                                    | $\sim$        |
|                                                                        | This will allow all IP addresses to access your virtual machine. This is only<br>recommended for testing. Use the Advanced controls in the Networking tab to<br>create rules to limit inbound traffic to known IP addresses. | 0             |
| Delete public IP and NIC when VM is deleted ①                          |                                                                                                    |               |
| Enable accelerated networking 🕕                                        |                                                                                                    |               |
| Load balancing                                                         |                                                                                                    |               |
| You can place this virtual machine in the ba                           | ackend pool of an existing Azure load balancing solution. Learn more 🗹                                                                                                    |               |
| Place this virtual machine behind an existing load balancing solution? |                                                                                                    |               |
| Review + create < Previ                                                | ous Next : Management >                                                                                                    |               |

5. Managementのデフォルトをすべて保持し、Advancedページに移動します。

# Create a virtual machine

Basics Disks Networking Management Advanced Tags Review + create

Configure monitoring and management options for your VM.

#### Microsoft Defender for Cloud

Microsoft Defender for Cloud provides unified security management and advanced threat protection across hybrid cloud workloads. Learn more 🖻

Your subscription is protected by Microsoft Defender for Cloud basic plan.

< Previous

#### Monitoring

Review + create

| Boot diagnostics 🕕                                                                       | <ul> <li>Enable with managed storage account (recommended)</li> </ul>                                                                                   |
|------------------------------------------------------------------------------------------|----------------------------------------------------------------------------------------------------|
|                                                                                          | O Enable with custom storage account                                                                                                    |
|                                                                                          | O Disable                                                                                                    |
| Enable OS guest diagnostics ①                                                            |                                                                                                    |
| Identity                                                                                 |                                                                                                    |
| Enable system assigned managed identity ①                                                |                                                                                                    |
| Azure AD                                                                                 |                                                                                                    |
| Login with Azure AD 🕕                                                                    |                                                                                                    |
|                                                                                          | RBAC role assignment of Virtual Machine Administrator Login or Virtual Machine<br>User Login is required when using Azure AD login. <u>Learn more</u> 2 |
| Azure AD login now uses SSH certificate-t<br>certificates. You can use Azure CLI or Clou | pased authentication. You will need to use an SSH client that supports OpenSSH<br>d Shell from the Azure Portal. <u>Learn more</u> ♂                    |
| Auto-shutdown                                                                            |                                                                                                    |
| Enable auto-shutdown 🛈                                                                   |                                                                                                    |
| Backup                                                                                   |                                                                                                    |
|                                                                                          |                                                                                                    |

6. カスタムスクリプトを使用して導入後にVMをカスタマイズする必要がない場合は、Advancedページのデ フォルトの設定をすべて使用します。次に、[タグ]ページに移動します。

Next : Advanced >

# Create a virtual machine

| Basics Disks Networking Manac | ement Advanced | Tags | Review + | create |
|-------------------------------|----------------|------|----------|--------|
|-------------------------------|----------------|------|----------|--------|

Add additional configuration, agents, scripts or applications via virtual machine extensions or cloud-init.

#### Extensions

Extensions provide post-deployment configuration and automation.

Extensions (i)

Select an extension to install

#### VM applications

VM applications contain application files that are securely and reliably downloaded on your VM after deployment. In addition to the application files, an install and uninstall script are included in the application. You can easily add or remove applications on your VM after create. Learn more 🖒

Select a VM application to install

#### Custom data

Pass a script, configuration file, or other data into the virtual machine **while it is being provisioned**. The data will be saved on the VM in a known location. Learn more about custom data for VMs 🖒

Custom data

Your image must have a code to support consumption of custom data. If your image supports cloud-init, custom-data will be processed by cloud-init. Learn more about custom data for VMs a

#### User data

Pass a script, configuration file, or other data that will be accessible to your applications **throughout the lifetime of the virtual machine**. Don't use user data for storing your secrets or passwords. Learn more about user data for VMs C

| Enable user data | $\square$  |               |  |  |
|------------------|------------|---------------|--|--|
| Review + create  | < Previous | Next : Tags > |  |  |

7. 必要に応じてVMのタグを追加します。次に、[レビュー+作成]ページに移動します。

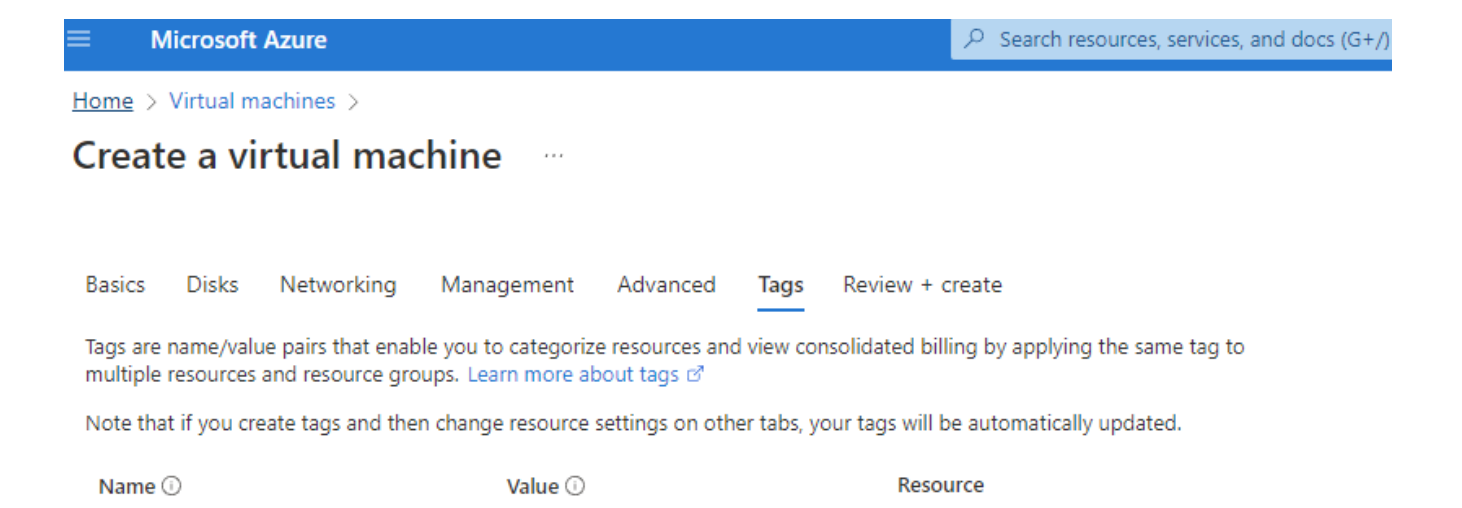

12 selected

12 selected

~ I 📋

| Review + create |  | < Previous | ][ | Next : Review + create > |  |  |  |
|-----------------|--|------------|----|--------------------------|--|--|--|
|                 |  |            |    |                          |  |  |  |

÷

÷

oracle

8. 導入ワークフローでは構成の検証が実行され、検証にパスした場合は、\* Create \*をクリックしてVMを作成します。

database

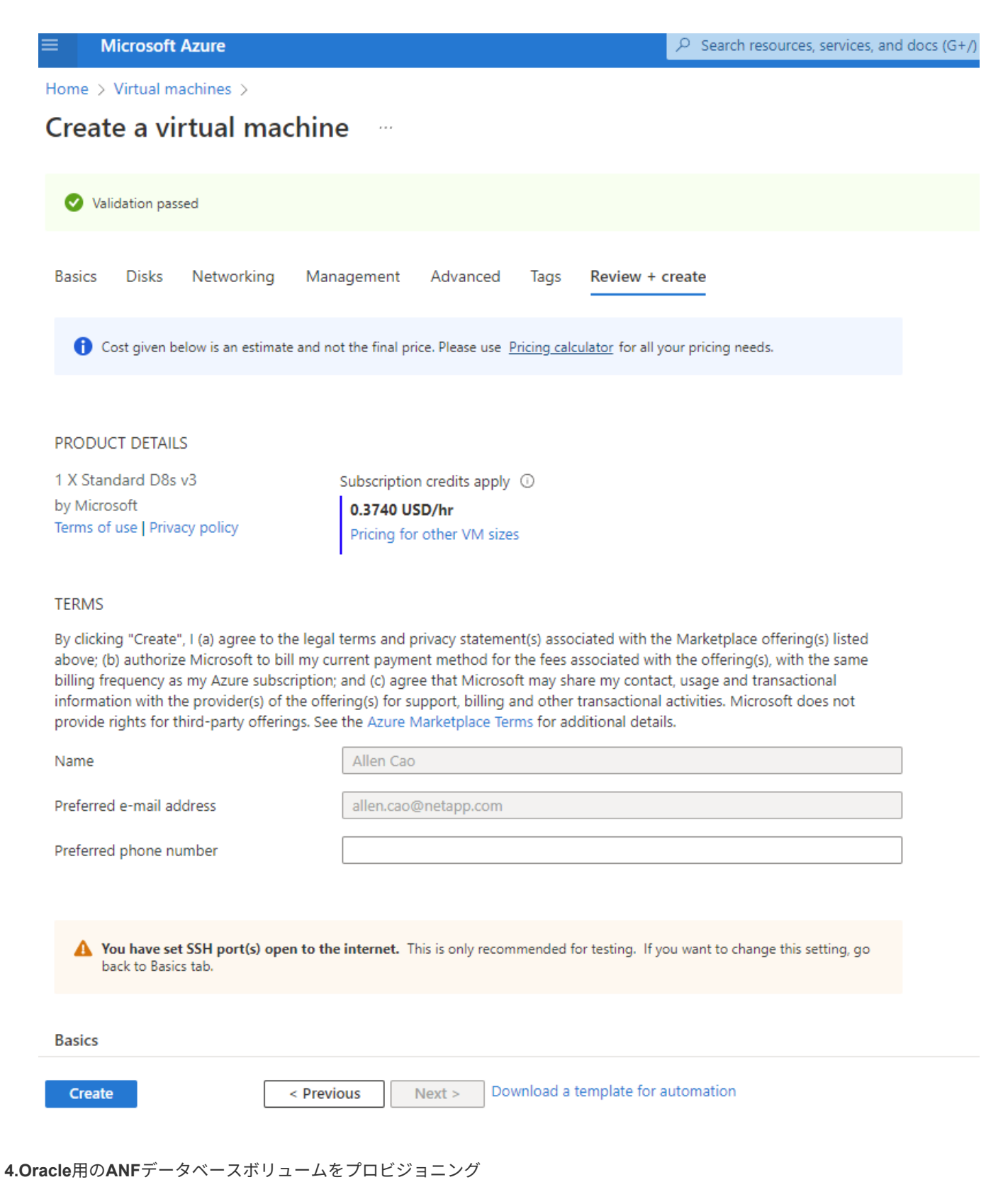

Oracleバイナリボリューム、データボリューム、ログボリューム用のANF容量プール用に3つのNFSボリュームを作成する必要があります。

 AzureコンソールのAzureサービスのリストで、Azure NetApp Files をクリックしてボリューム作成ワーク フローを開きます。複数のANFストレージアカウントがある場合は、ボリュームのプロビジョニング元と なるアカウントをクリックします。  $\mathcal P$  Search resources, services, and docs (G+/)

| Azure | services |
|-------|----------|

| Azure servic                                         | es                    |                     |                     |                     |         |                   |                           |                      |               |  |
|------------------------------------------------------|-----------------------|---------------------|---------------------|---------------------|---------|-------------------|---------------------------|----------------------|---------------|--|
| +                                                    |                       | <b>{··&gt;</b>      |                     |                     | 2       | *                 | ٩                         | ×                    | $\rightarrow$ |  |
| Create a resource                                    | Azure NetApp<br>Files | Virtual<br>networks | Virtual<br>machines | Storage<br>accounts | Users   | Subscriptions     | Azure Active<br>Directory | Quickstart<br>Center | More services |  |
| Resources                                            |                       |                     |                     |                     |         |                   |                           |                      |               |  |
| Recent Fav                                           | orite                 |                     |                     |                     |         |                   |                           |                      |               |  |
| Name                                                 |                       |                     |                     | Туре                |         |                   |                           | Last Viewed          |               |  |
| ANFAVSAce                                            | n ANFAVSAcct          |                     |                     |                     | account | a few seconds ago |                           |                      |               |  |
| ANFAVSVal                                            | ANFAVSVal             |                     |                     |                     | etwork  | 3 hours ago       |                           |                      |               |  |
| 💶 acao-ora01                                         |                       |                     |                     | Virtual n           | nachine | 5 days ago        |                           |                      |               |  |
| 📍 Hybrid Clo                                         | ud TME Onprem         |                     |                     | Subscrip            | tion    | 2 weeks ago       |                           |                      |               |  |
| T WEANFAVS                                           | acct                  |                     |                     | NetApp              | account | 2 weeks ago       |                           |                      |               |  |
|                                                      | t/CapPool/acao-or     | a01-u03             |                     | Volume              |         | 2 weeks ago       |                           |                      |               |  |
|                                                      | t/CapPool/acao-or     | a01-u02             |                     | Volume              |         | 2 weeks ago       |                           |                      |               |  |
| ANFAVSAcct/CapPool/acao-ora01-u01                    |                       |                     |                     | Volume              |         | 2 weeks ago       |                           |                      |               |  |
| acao-ora01_OsDisk_1_673bad70ccce4709afc81278e2bc97cb |                       |                     |                     | Disk                |         | 2 weeks ago       |                           |                      |               |  |
| acao-ora01                                           | 🚮 acao-ora0166        |                     |                     |                     |         | Network Interface |                           |                      |               |  |
| () TMEtstres                                         |                       |                     |                     | Resource            | group   | 3 weeks ago       |                           |                      |               |  |
| See all                                              |                       |                     |                     |                     |         |                   |                           |                      |               |  |

2. ネットアップストレージアカウントで、「\* Volumes 」をクリックし、「Add volume \*」をクリックして 新しいOracleボリュームを作成します。

| Microsoft Azure                                                         |   |                                                                                                    | ٩ | Search resources, services, a                                                                                      | and docs (G+/)                                                                                                    |                                                                         |                                                                                                    |                                                                                                    |                                                          |                      |                      |
|-------------------------------------------------------------------------|---|----------------------------------------------------------------------------------------------------|---|----------------------------------------------------------------------------------------------------|----------------------------------------------------------------------------------------------------|-------------------------------------------------------------------------|----------------------------------------------------------------------------------------------------|----------------------------------------------------------------------------------------------------|----------------------------------------------------------|----------------------|----------------------|
| Home > Azure NetApp Files ><br>Azure NetApp Files «<br>Hybrid Cloud TME | c | ■ ANFAVSAcct ☆<br>NetApp account                                                                                                    |   | <b>2</b> - 11                                                                                                    |                                                                                                    |                                                                         |                                                                                                    |                                                                                                    |                                                          |                      |                      |
| Filter for any field Name 1: ANFAVSAcct WEANFAVSacct                    |   | Deverview     Overview     Access control (IAM)     Tags:     Settings                                                                                                    | ~ | Essentials      Resource group (move)      Location      Subscription (move)      Subscription ID      Tags (adit) | : <u>ANFAVSRG</u><br>: South Central US<br>: <u>Hybrid Cloud TME Onprem</u><br>: Oefa2dfb-917c-4497-b56a-b3f4eadbi<br>: product_line : Field use - various | 3111                                                                    | Provisioning                                                                                                    | state : Succeeded                                                                                                    |                                                          |                      |                      |
|                                                                         |   | Cuota Cuota Course Course Cour |   |                                                                                                    | Connect to Active Directory<br>Connect your NetApp to Active D<br>Learn more @                                                                             | Enter<br>Azure NetApp Files ma<br>migrate and run<br>E<br>irectory<br>v | prise files storage, powered<br>kes it easy for enterprise line-of-busines (L<br>complex, file-based applications with no co<br>apacity pools<br>urchase pools of capacity with a service leve<br>hich you provision volumes. Learn more of | Dy NetApp<br>OB) and storage professi<br>de change. Learn more<br>Learn more<br>Volumes<br>Container for<br>meta-data, ar | onals to<br>g<br>active file sy<br>active file sy<br>nes | ystem, a<br>S. Learn | issociated<br>more @ |
| < Page 1 v of 1 >                                                       |   | Automation  Automation  Automation  Export template  Support + troubleshooting  New Support Request                                                                                                    |   |                                                                                                    |                                                                                                    |                                                                         |                                                                                                    |                                                                                                    |                                                          |                      |                      |

| ≡ Microsoft Azure                        |                              | ${\cal P}$ Search resources, services, and d | ocs (G+/)            |               |                     |                            |                  | R 🖉 🎯 🔿               | D ନ <sup>ା</sup> acad | D@netapp.com                      |
|------------------------------------------|------------------------------|----------------------------------------------|----------------------|---------------|---------------------|----------------------------|------------------|-----------------------|-----------------------|-----------------------------------|
| Home > Azure NetApp Files > ANFAVSAcct   |                              |                                              |                      |               |                     |                            |                  |                       |                       | No. of Contraction of Contraction |
| Azure NetApp Files «<br>Hybrid Cloud TME | ANFAVSAcct   Volu            | umes                                         |                      |               |                     |                            |                  |                       |                       | ×                                 |
| 🕂 Create 🛯 Manage view 🗸 \cdots          | Search (Ctrl+/) «            | + Add volume + Add d                         | ata replication 💍 Re | fresh         |                     |                            |                  |                       |                       |                                   |
| Planta and the                           | Overview                     | ₽ Search volumes                             |                      |               |                     |                            |                  |                       |                       |                                   |
| Name 1                                   | Activity log                 | Name ↑↓ 0                                    | Quota 个,             | ↓ Throughput  | ↑↓ Protocol type ↑↓ | µ Mount path ↑↓            | Service level 14 | . Network features ↑↓ | Capacity pool         | †↓                                |
|                                          | Access control (IAM)         | anf2-z1-stdds01                              | 200 GiB              | 25.6 MiB/s    | NFSv3               | 172.30.136.70:/anf2-z1-ste | d Ultra          | Standard              | cappool               |                                   |
| ANPAVSACCI                               | 🔷 Tags                       | anf2-z1-stdds02                              | 200 GiB              | 25.6 MiB/s    | NFSv3               | 172.30.136.70:/anf2-z1-st  | d Ultra          | Standard              | cappool               |                                   |
| IN WEANFAVSacct                          | Cottings                     | anf2-z1-stdds03                              | 100 GiB              | 12.8 MiB/s    | NFSv3               | 172.30.136.70:/anf2-z1-st  | d Ultra          | Standard              | cappool               |                                   |
|                                          | Setungs                      | anf2+z1-stdds04                              | 100 GiB              | 12.8 MiB/s    | NFSv3               | 172.30.136.70:/anf2-z1-st  | d Ultra          | Standard              | cappool               |                                   |
|                                          | U Quota                      | anf2-z1-stdds05                              | 100 GiB              | 12.8 MiB/s    | NFSv3               | 172.30.136.70:/anf2-z1-st  | d Ultra          | Standard              | cappool               |                                   |
|                                          | Properties                   | anf2-z1-stdds06                              | 100 GiB              | 12.8 MiB/s    | NFSv3               | 172.30.136.70:/anf2-z1-st  | d Ultra          | Standard              | cappool               |                                   |
|                                          | 🖞 Locks                      | anf2-z1-stdds07                              | 100 GiB              | 12.8 MiB/s    | NFSv3               | 172.30.136.70:/anf2-z1-sto | d Ultra          | Standard              | cappool               |                                   |
|                                          | Azure NetApp Files           | anf2-z1-stdds08                              | 100 GiB              | 12.8 MiB/s    | NFSv3               | 172.30.136.70:/anf2-z1-sto | d Ultra          | Standard              | cappool               |                                   |
|                                          | Active Directory connections | anf-z1-stdds01 e                             | 5 TiB                | 786.432 MiB/s | NFSv3               | 172.30.136.70:/anf-z1-std  | c Ultra          | Standard              | cappool               |                                   |
|                                          | Storage service              | anf-z1-stdds02                               | 200 GiB              | 25.6 MiB/s    | NFSv3               | 172.30.136.70:/anf-z1-std  | c Ultra          | Standard              | cappool               |                                   |
|                                          |                              |                                              |                      |               |                     |                            |                  |                       |                       |                                   |

 ベストプラクティスとして、VMのホスト名をプレフィックスとして持つOracleボリュームを特定し、そのあとにOracleバイナリの場合はu01、Oracleデータの場合はu02、Oracleログの場合はu03などのホスト 上のマウントポイントを指定することを推奨します。ボリュームにはVMと同じVNetを選択します。[次へ :プロトコル>\*]をクリックします。

|                                     |                             | R   | Search resources, services, and docs (G+/)                                        |                                                                                   |
|-------------------------------------|-----------------------------|-----|-----------------------------------------------------------------------------------|-----------------------------------------------------------------------------------|
| Home > Azure NetApp Files > ANFAVS/ | Acct   Volumes >            |     |                                                                                   |                                                                                   |
| ANFAVSAcct   Volum                  | nes                         | «   | Create a volume                                                                   |                                                                                   |
|                                     | + Add volume ····           |     |                                                                                   |                                                                                   |
| 🔟 Overview                          | ${\cal P}$ Search volumes   | •   | Basics Protocol Tags Revie                                                        | w + create                                                                        |
| Activity log                        | Name ↑↓ Quota               | - 1 | This page will help you create an Azure<br>within your virtual network Learn more | NetApp Files volume in your subscription and enable you to access the volume from |
| Access control (IAM)                | 록 anf2-z1-stdds01 🛛 200 GiB |     | Volume details                                                                    |                                                                                   |
| 🔷 Tags                              | anf2-z1-stdds02 200 GiB     |     | Volume name *                                                                     | acao-ora01_u01 🗸                                                                  |
| Settings                            | anf2-z1-stdds03 100 GiB     |     | Capacity pool *                                                                   |                                                                                   |
| <br>M_ Oueta                        | 록 anf2-z1-stdds04 🛛 100 GiB |     |                                                                                   |                                                                                   |
|                                     | 록 anf2-z1-stdds05 🛛 100 GiB |     | Available quota (GiB) 🛈                                                           | 572<br>572 GiB                                                                    |
|                                     | 록 anf2-z1-stdds06 🛛 100 GiB |     | Queta (CiR) *                                                                     | 100                                                                               |
| LOCKS                               | anf2-z1-stdds07 100 GiB     |     |                                                                                   | 100 V                                                                             |
| Azure NetApp Files                  | anf2-z1-stdds08 100 GiB     |     | Available throughput (MiB/s) ①                                                    | 73.22                                                                             |
| Active Directory connections        | anf-z1-stdds01 6 TiB        |     | Theorem (1942)                                                                    | 125                                                                               |
| Storage service                     | anf-z1-stdds02 200 GiB      |     | Throughput (MiB/s)                                                                | 12.5                                                                              |
| 🐴 Capacity pools                    | 록 anf-z1-stdds03 1 TiB      |     | Enable Cool Access 🛈                                                              |                                                                                   |
| Volumes                             | 록 anf-z1-stdds04 200 GiB    |     | Coolness Period 🕕                                                                 | 31                                                                                |
| Data protection                     | anf-z1-stdds06 200 GiB      |     | Virtual network * 🕕                                                               | ANFAVSVal (172.30.136.64/26,172.30.137.128/25,172.30.152.0/27)                    |
| Snapshot policies                   | 📕 anf-z1-stdds07 200 GiB    |     |                                                                                   | Create new virtual network                                                        |
|                                     | anf-z1-stdds08 200 GiB      |     | Delegated subnet * ①                                                              | ANF_Sub (172.30.136.64/26)                                                        |
| Storage service add-ons             | anf-zq-stdds05 1 TiB        |     |                                                                                   | Create new subnet                                                                 |
| NetApp add-ons                      | 록 vol1 1 TiB                | - 1 | Network features (i)                                                              | 🔘 Basic 🔘 Standard                                                                |
| Automation                          | vol3basic 100 GiB           | - 1 | Availability Zone 🕕                                                               | None 🗸                                                                            |
| Tasks (preview)                     | volnfsbasic 100 GiB         | - 1 | Show advanced section                                                             |                                                                                   |
| 😫 Export template                   | 록 volnfsstd 100 GiB         |     |                                                                                   |                                                                                   |
| Support + troubleshooting           | volnfsstdnew 100 GiB        |     |                                                                                   |                                                                                   |
| Rew Support Request                 | zone1basic 6 TiB            | - 1 |                                                                                   |                                                                                   |
|                                     |                             | - 1 | Review + create < P                                                               | Previous Next : Protocol >                                                        |

 NFSプロトコルを選択し、許可されたクライアントにOracleホストのIPアドレスを追加して、すべてのIP アドレスを許可するデフォルトポリシー0.0.0/0を削除します。[次へ:タグ>\*]をクリックします。

| $\equiv$ Microsoft Azure            |                         | 𝒫 Search resources, services, and docs (G+/)                                                                     |
|-------------------------------------|-------------------------|----------------------------------------------------------------------------------------------------|
| Home > Azure NetApp Files > ANFAVSA | .cct   Volumes >        |                                                                                                    |
| Reference ANFAVSAcct   Volum        | es «                    | Create a volume                                                                                                  |
|                                     | + Add volume ····       |                                                                                                    |
| 🔟 Overview                          | ho Search volumes       | Basics Protocol Tags Review + create                                                                             |
| Activity log                        | Name ↑↓ Quota           | Configure access to your volume.                                                                                 |
| Access control (IAM)                | anf2-z1-stdds01 200 GiB | Access                                                                                                    |
| 🔷 Tags                              | anf2-z1-stdds02 200 GiB | Protocol type   NFS SIMB Dual-protocol                                                                           |
| Settings                            | anf2-z1-stdds03 100 GiB | Configuration                                                                                                    |
| M Ouota                             | anf2-z1-stdds04 100 GiB | File nath * ()                                                                                                   |
| Properties                          | anf2-z1-stdds05 100 GiB |                                                                                                    |
| A Locks                             | anf2-z1-stdds06 100 GiB | Versions *                                                                                                    |
| Azura NatApp Files                  | anf2-z1-stdds07 100 GiB | Kerberos O Enabled O Disabled                                                                                    |
|                                     | anf2-z1-stdds08 100 GiB | LDAP C Enabled O Disabled                                                                                        |
| Active Directory connections        | anf-z1-stdds01 6 TiB    | Azure VMware Solution DataStore ①                                                                                |
| Storage service                     | anf-z1-stdds02 200 GiB  |                                                                                                    |
| 🐁 Capacity pools                    | anf-z1-stdds03 1 TiB    | Export policy                                                                                                    |
| Volumes                             | anf-z1-stdds04 200 GiB  | Configure the volume's export policy. This can be edited later. Learn more C                                     |
| Data protection                     | anf-z1-stdds06 200 GiB  | $\uparrow$ Move up $\downarrow$ Move down $\overline{\uparrow}$ Move to top $\downarrow$ Move to bottom 🛍 Delete |
| Snapshot policies                   | anf-z1-stdds07 200 GiB  | Index Allowed clients Access Root Access                                                                         |
| Storage service add-ons             | anf-z1-stdds08 200 GiB  | 1 -3.0.8.0/0 Read & Write On ····                                                                                |
| NetApp add-ons                      | anf-zq-stdds05 1 TiB    | □ 2 172.30.137.142 ✓ Read & Write ✓ On ✓ ····                                                                    |
|                                     | vol1 1 TiB              |                                                                                                    |
| Automation                          | vol3basic 100 GiB       |                                                                                                    |
| Tasks (preview)                     | volnfsbasic 100 GiB     |                                                                                                    |
| 😫 Export template                   | volnfsstd 100 GiB       |                                                                                                    |
| Support + troubleshooting           | volnfsstdnew 100 GiB    |                                                                                                    |
| 📯 New Support Request               | zone1basic 6 TiB        | Review + create < Previous Next : Tags >                                                                         |
|                                     | zone2basic 100 GiB      |                                                                                                    |

5. 必要に応じてボリュームタグを追加次に、[\* Review + Create]>[\*]をクリックします。

|                                        |                             | 𝒫 Search resources, services, and docs (G+/)                                                                                                    |
|----------------------------------------|-----------------------------|----------------------------------------------------------------------------------------------------|
| Home > Azure NetApp Files > ANFAVS     | Acct   Volumes >            |                                                                                                    |
| RetApp account                         | nes                         | Create a volume                                                                                                    |
|                                        | + Add volume ····           |                                                                                                    |
| п Overview                             | $\mathcal P$ Search volumes | Basics Protocol Tags Review + create                                                                                                    |
| Activity log                           | Name ↑↓ Quota               | Tags are name/value pairs that enable you to categorize resources and view consolidated billing by applying the same tag to multiple resources and resource groups. Learn more about tags of |
| Access control (IAM)                   | anf2-z1-stdds01 200 GiB     | Note that if you create tags and then change resource settings on other tabs, your tags will be automatically updated.                                                                       |
| 🗳 Tags                                 | anf2-z1-stdds02 200 GiB     | Name O Value O                                                                                                    |
| Settings                               | anf2-z1-stdds03 100 GiB     |                                                                                                    |
| Ouota                                  | anf2-z1-stdds04 100 GiB     |                                                                                                    |
| Properties                             | anf2-z1-stdds05 100 GiB     |                                                                                                    |
| A Locks                                | anf2-z1-stdds06 100 GiB     |                                                                                                    |
| Azura NatAzz Filos                     | anf2-z1-stdds07 100 GiB     |                                                                                                    |
| Azure NetApp Files                     | anf2-z1-stdds08 100 GiB     |                                                                                                    |
| Active Directory connections           | anf-z1-stdds01 6 TiB        |                                                                                                    |
| Storage service                        | anf-z1-stdds02 200 GiB      |                                                                                                    |
| Capacity pools                         | anf-z1-stdds03 1 TiB        |                                                                                                    |
| Volumes                                | anf-z1-stdds04 200 GiB      |                                                                                                    |
| Data protection                        | anf-z1-stdds06 200 GiB      |                                                                                                    |
| Snapshot policies                      | anf-z1-stdds07 200 GiB      |                                                                                                    |
| Storage service add-ons                | anf-z1-stdds08 200 GiB      |                                                                                                    |
| NetApp add-ons                         | anf-zq-stdds05 1 TiB        |                                                                                                    |
| Automation                             | vol1 1 TiB                  |                                                                                                    |
| Automation                             | vol3basic 100 GiB           |                                                                                                    |
| In asks (preview)                      | volnfsbasic 100 GiB         |                                                                                                    |
| ······································ | volnfsstd 100 GiB           |                                                                                                    |
| Support + troubleshooting              | volntsstdnew 100 GiB        |                                                                                                    |
| 📯 New Support Request                  | Zonelbasic 6 HB             | Review + create          Previous         Next : Review + create >                                                                                                    |
|                                        | zone2basic 100 GiB          |                                                                                                    |

6. 検証に合格したら、\* Create \*をクリックしてボリュームを作成します。

| ■ Microsoft Azure                |                          | 𝒫 Search resources, services, and docs (G+/)                                                                                                    |
|----------------------------------|--------------------------|----------------------------------------------------------------------------------------------------|
| Home > Azure NetApp Files > ANFA | AVSAcct   Volumes >      |                                                                                                    |
| RetApp account                   | umes                     | « Create a volume …                                                                                                    |
|                                  | Add volume ····          | Validation passed                                                                                                    |
| Overview                         | ✓ Search volumes         |                                                                                                    |
| Activity log                     | Name ↑↓ Quota            | Basics Protocol Tags Review + create                                                                                                    |
| Access control (IAM)             | anf2-z1-stdds01 200 GiB  |                                                                                                    |
| 🗳 Tags                           | anf2-z1-stdds02 200 GiB  | Basics                                                                                                    |
| Settinas                         | anf2-z1-stdds03 100 GiB  | Subscription Hybrid Cloud TME Onprem                                                                                                    |
|                                  | anf2-z1-stdds04 100 GiB  | Resource group ANFAVSRG                                                                                                    |
|                                  | anf2-z1-stdds05 100 GiB  | Volume name acao-ora01-u01                                                                                                    |
|                                  | anf2-z1-stdds06 100 GiB  | Capacity pool CapPool                                                                                                    |
|                                  | anf2-z1-stdds07 100 GiB  | Service level Ultra                                                                                                    |
| Azure NetApp Files               | anf2-z1-stdds08 100 GiB  | Encryption key source Microsoft.NetApp                                                                                                    |
| Active Directory connections     | anf-z1-stdds01 6 TiB     | Availability Zone None                                                                                                    |
| Storage service                  | anf-z1-stdds02 200 GiB   |                                                                                                    |
| 🐁 Capacity pools                 | anf-z1-stdds03 1 TiB     | Networking                                                                                                    |
| Volumes                          | anf-z1-stdds04 200 GiB   | Virtual network         ANFAVSVal (172.30.136.64/26,172.30.137.128/25,172.30.152.0/27)           Delegated subset         ANF Sub (172.30.136.64/26) |
| Data protection                  | anf-z1-stdds06 200 GiB   | Network features Standard                                                                                                    |
| Snapshot policies                | anf-z1-stdds07 200 GiB   |                                                                                                    |
|                                  | 록 anf-z1-stdds08 200 GiB | Protocol                                                                                                    |
| Storage service add-ons          | 🔜 anf-zq-stdds05 1 TiB   | Protocol NFSv3                                                                                                    |
| NetApp add-ons                   | 🔫 vol1 1 TiB             | ada oran ada oran uor                                                                                                    |
| Automation                       | Vol3basic 100 GiB        | Tags                                                                                                    |
| 🖧 Tasks (preview)                | Volnfsbasic 100 GiB      | database oracle                                                                                                    |
| 😫 Export template                | 록 volnfsstd 100 GiB      |                                                                                                    |
| Support + troubleshooting        | volnfsstdnew 100 GiB     |                                                                                                    |
| Rew Support Request              | zone1basic 6 TiB         |                                                                                                    |
|                                  | zone2basic 100 GiB       | Create     < Previous     Next >     Download a template for automation                                                                              |

# Azure VMにANFを使用してOracleをインストールし、設定する

ネットアップのソリューションチームが開発したAnsibleベースの自動化ツールキットは、OracleをAzureにス ムーズに導入するのに役立ちます。OracleをAzure VMに導入するには、次の手順を実行します。

Ansibleコントローラをセットアップします

Ansibleコントローラをセットアップしていない場合は、を参照してください"NetApp 解決策の自動化" 。Ansibleコントローラのセットアップ方法の詳細については、を参照してください。

### **Oracle Deployment Automation**ツールキットを入手する

Ansibleコントローラへのログインに使用するユーザIDの下のホームディレクトリに、Oracle導入ツールキットのコピーをクローニングします。

git clone https://github.com/NetApp-Automation/na\_oracle19c\_deploy.git

ツールキットを構成に応じて実行します

CLIを使用してプレイブックを実行するには、を参照してください"CLI による Oracle 19C データベースの導入"。ONTAP ではなくAzureコンソールからデータベースボリュームを作成する場合、グローバルVARファイル内の変数設定の部分は無視できます。

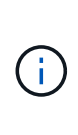

このツールキットには、RU 19.8でOracle 19Cがデフォルトで導入されています。他のパッチ レベルにも簡単に適応でき、デフォルトの設定を若干変更することもできます。また、デフォ ルトのシードデータベースアクティブログファイルもデータボリュームに導入されます。ログ ボリュームにアクティブなログファイルが必要な場合は、最初の導入後にログファイルを再配 置します。必要に応じて、ネットアップの解決策 チームにご連絡ください。

**Oracle**向けのアプリケーション整合性スナップショット用の**AzAcSnap**バックアップツ ールをセットアップします

Azure Application-consistent Snapshotツール(AzAcSnap)は、ストレージスナップショットを作成する前 に、アプリケーションと整合性のある状態にするために必要なすべてのオーケストレーションを処理すること で、サードパーティデータベースのデータを保護できるコマンドラインツールです。これらのデータベース は、動作状態に戻ります。このツールはデータベースサーバホストにインストールすることを推奨します。次 のインストールおよび設定手順を参照してください。

AzAcSnapツールをインストールします

- 1. の最新バージョンを取得し"AzArcSnapインストーラ"ます。
- 2. ダウンロードした自己インストーラをターゲットシステムにコピーします。
- デフォルトのインストールオプションを使用して、rootユーザとして自己インストーラを実行します。必要に応じて、コマンドを使用してファイルを実行可能にし `chmod +x \*.run`ます。

./azacsnap installer v5.0.run -I

#### **Oracle**接続を設定します

SnapshotツールはOracleデータベースと通信します。バックアップモードを有効または無効にするために は、適切な権限を持つデータベースユーザが必要です。

1.AzAcSnapデータベースユーザーのセットアップ

次の例は、Oracleデータベースユーザのセットアップと、sqlplusを使用したOracleデータベースへの通信を示 しています。この例のコマンドでは、Oracleデータベースでユーザ(AZACSNAP)を設定し、必要に応じ てIPアドレス、ユーザ名、およびパスワードを変更します。

1. Oracleデータベースのインストールからsqlplusを起動して、データベースにログインします。

```
su - oracle
sqlplus / AS SYSDBA
```

2. ユーザを作成します。

CREATE USER azacsnap IDENTIFIED BY password;

 ユーザに権限を付与します。次の例では、データベースをバックアップモードにするためのAZACSNAP ユーザの権限を設定します。

GRANT CREATE SESSION TO azacsnap; GRANT SYSBACKUP TO azacsnap;

4. デフォルトのユーザパスワードの有効期限を「unlimited」に変更します。

ALTER PROFILE default LIMIT PASSWORD LIFE TIME unlimited;

5. データベースのazacsnap接続を検証します。

```
connect azacsnap/password
quit;
```

2. Oracleウォレットを使用したDBアクセス用のLinuxユーザazacsnapの構成

AzAcSnapのデフォルトインストールでは、azacsnap OSユーザが作成されます。Bashシェル環境で は、Oracleウォレットに格納されたパスワードを使用してOracleデータベースにアクセスするように設定する 必要があります。

1. rootユーザとしてコマンドを実行し、 `cat /etc/oratab`ホストのORACLE\_HOME変数とORACLE\_SID変数 を特定します。

cat /etc/oratab

 azacsnapのユーザbashプロファイルにORACLE\_HOME、ORACLE\_SID、TNS\_Admin、およびパス変数 を追加します。必要に応じて変数を変更します。

```
echo "export ORACLE_SID=ORATEST" >> /home/azacsnap/.bash_profile
echo "export ORACLE_HOME=/u01/app/oracle/product/19800/ORATST" >>
/home/azacsnap/.bash_profile
echo "export TNS_ADMIN=/home/azacsnap" >> /home/azacsnap/.bash_profile
echo "export PATH=\$PATH:\$ORACLE_HOME/bin" >>
/home/azacsnap/.bash profile
```

3. Linuxユーザazacsnapとして、ウォレットを作成します。ウォレットパスワードの入力を求められます。

```
sudo su - azacsnap
mkstore -wrl $TNS ADMIN/.oracle wallet/ -create
```

 Oracle Walletに接続文字列クレデンシャルを追加します。次のコマンド例では、AZACSNAPはAzAcSnap で使用されるConnectString、azacsnapはOracleデータベースユーザー、AzPasswd1はOracleユーザーの データベースパスワードです。ウォレットパスワードの入力を求められます。

```
mkstore -wrl $TNS_ADMIN/.oracle_wallet/ -createCredential AZACSNAP
azacsnap AzPasswd1
```

5. ファイルを作成し `tnsnames-ora`ます。次のコマンド例では、hostをOracleデータベースのIPアドレスに 設定し、Server SIDをOracleデータベースSIDに設定します。

```
echo "# Connection string
AZACSNAP=\"(DESCRIPTION=(ADDRESS=(PROTOCOL=TCP)(HOST=172.30.137.142)(POR
T=1521))(CONNECT_DATA=(SID=ORATST)))\"
" > $TNS ADMIN/tnsnames.ora
```

6. ファイルを作成し `sqlnet.ora`ます。

```
echo "SQLNET.WALLET_OVERRIDE = TRUE
WALLET_LOCATION=(
    SOURCE=(METHOD=FILE)
    (METHOD_DATA=(DIRECTORY=\$TNS_ADMIN/.oracle_wallet))
) " > $TNS_ADMIN/sqlnet.ora
```

7. ウォレットを使用してOracleアクセスをテストします。

sqlplus /@AZACSNAP as SYSBACKUP

想定されるコマンドの出力は次のとおりです。

```
[azacsnap@acao-ora01 ~]$ sqlplus /@AZACSNAP as SYSBACKUP
SQL*Plus: Release 19.0.0.0.0 - Production on Thu Sep 8 18:02:07 2022
Version 19.8.0.0.0
Copyright (c) 1982, 2019, Oracle. All rights reserved.
Connected to:
Oracle Database 19c Enterprise Edition Release 19.0.0.0.0 - Production
Version 19.8.0.0.0
```

#### ANF 接続を 設定 する

このセクションでは、(VMとの)Azure NetApp Files との通信を有効にする方法について説明します。

 Azure Cloud Shellセッションで、サービスプリンシパルに関連付けるサブスクリプションにデフォルトで ログインしていることを確認します。

az account show

2. サブスクリプションが正しくない場合は、次のコマンドを使用します。

```
az account set -s <subscription name or id>
```

3. Azure CLIを使用して、次の例のようにサービスプリンシパルを作成します。

```
az ad sp create-for-rbac --name "AzAcSnap" --role Contributor --scopes
/subscriptions/{subscription-id} --sdk-auth
```

想定される出力:

```
{
   "clientId": "00aa000a-aaaa-0000-00a0-00aa000aaa0a",
   "clientSecret": "00aa000a-aaaa-0000-00a0-00aa000aaa0a",
   "subscriptionId": "00aa000a-aaaa-0000-00a0-00aa000aaa0a",
   "tenantId": "00aa000a-aaaa-0000-00a0-00aa000aaa0a",
   "activeDirectoryEndpointUrl": "https://login.microsoftonline.com",
   "resourceManagerEndpointUrl": "https://management.azure.com/",
   "activeDirectoryGraphResourceId": "https://graph.windows.net/",
   "sqlManagementEndpointUrl":
   "https://management.core.windows.net:8443/",
   "galleryEndpointUrl": "https://gallery.azure.com/",
   "managementEndpointUrl": "https://management.core.windows.net/",
   "managementEndpointUrl": "https://management.core.windows.net/",
   "managementEndpointUrl": "https://management.core.windows.net/",
   "managementEndpointUrl": "https://management.core.windows.net/",
   "managementEndpointUrl": "https://management.core.windows.net/",
   "managementEndpointUrl": "https://management.core.windows.net/",
   "managementEndpointUrl": "https://management.core.windows.net/",
   "managementEndpointUrl": "https://management.core.windows.net/",
   "managementEndpointUrl": "https://management.core.windows.net/",
   "managementEndpointUrl": "https://management.core.windows.net/",
   "managementEndpointUrl": "https://management.core.windows.net/",
   "managementEndpointUrl": "https://management.core.windows.net/",
   "managementEndpointUrl": "https://management.core.windows.net/",
   "managementEndpointUrl": "https://management.core.windows.net/",
   "managementEndpointUrl": "https://management.core.windows.net/",
   "managementEndpointUrl": "https://management.core.windows.net/",
   "managementEndpointUrl": "https://management.core.windows.net/",
   "managementEndpointUrl": "https://management.core.windows.net/",
   "managementEndpointUrl": "https://management.core.windows.net/",
   "managementEndpointUrl": "https://management.core.windows.net/",
   "managementEndpointUrl": "https://management.core.windows.net/",
   "managementEndpointUrl": "https://managem
```

4. 出力内容を切り取って、Linuxユーザのazacsnapユーザのbinディレクトリに保存されているというファイ ルに貼り付け oracle.json、適切なシステム権限でファイルを保護します。

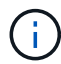

JSONファイルの形式が、特に二重引用符(")で囲まれたURLで、前述のとおりになっている ことを確認してください。

**AzAcSnap**ツールのセットアップを完了します

スナップショットツールを設定およびテストするには、次の手順を実行します。テストに成功したら、最初の データベースと整合性のあるストレージSnapshotを実行できます。

1. Snapshotユーザアカウントに移動します。

su - azacsnap

2. コマンドの場所を変更します。

cd /home/azacsnap/bin/

3. ストレージバックアップの詳細ファイルを設定これにより、構成ファイルが作成され `azacsnap.json`ま す。

azacsnap -c configure --configuration new

Oracleボリュームが3つある場合の想定出力は次のとおりです。

```
[azacsnap@acao-ora01 bin]$ azacsnap -c configure --configuration new
Building new config file
```

Add comment to config file (blank entry to exit adding comments): Oracle snapshot bkup Add comment to config file (blank entry to exit adding comments): Enter the database type to add, 'hana', 'oracle', or 'exit' (for no database): oracle === Add Oracle Database details === Oracle Database SID (e.g. CDB1): ORATST Database Server's Address (hostname or IP address): 172.30.137.142 Oracle connect string (e.g. /@AZACSNAP): /@AZACSNAP === Azure NetApp Files Storage details === Are you using Azure NetApp Files for the database? (y/n) [n]: y --- DATA Volumes have the Application put into a consistent state before they are snapshot ---Add Azure NetApp Files resource to DATA Volume section of Database configuration? (y/n) [n]: y Full Azure NetApp Files Storage Volume Resource ID (e.g. /subscriptions/.../resourceGroups/.../providers/Microsoft.NetApp/netAppA ccounts/.../capacityPools/Premium/volumes/...): /subscriptions/Oefa2dfb-917c-4497-b56ab3f4eadb8111/resourceGroups/ANFAVSRG/providers/Microsoft.NetApp/netAppAc counts/ANFAVSAcct/capacityPools/CapPool/volumes/acao-ora01-u01 Service Principal Authentication filename or Azure Key Vault Resource ID (e.g. auth-file.json or https://...): oracle.json Add Azure NetApp Files resource to DATA Volume section of Database configuration? (y/n) [n]: y Full Azure NetApp Files Storage Volume Resource ID (e.g. /subscriptions/.../resourceGroups/.../providers/Microsoft.NetApp/netAppA ccounts/.../capacityPools/Premium/volumes/...): /subscriptions/0efa2dfb-917c-4497-b56ab3f4eadb8111/resourceGroups/ANFAVSRG/providers/Microsoft.NetApp/netAppAc counts/ANFAVSAcct/capacityPools/CapPool/volumes/acao-ora01-u02 Service Principal Authentication filename or Azure Key Vault Resource ID (e.g. auth-file.json or https://...): oracle.json Add Azure NetApp Files resource to DATA Volume section of Database configuration? (y/n) [n]: n --- OTHER Volumes are snapshot immediately without preparing any application for snapshot ---Add Azure NetApp Files resource to OTHER Volume section of Database configuration? (y/n) [n]: y Full Azure NetApp Files Storage Volume Resource ID (e.g. /subscriptions/.../resourceGroups/.../providers/Microsoft.NetApp/netAppA ccounts/.../capacityPools/Premium/volumes/...): /subscriptions/0efa2dfb-917c-4497-b56ab3f4eadb8111/resourceGroups/ANFAVSRG/providers/Microsoft.NetApp/netAppAc counts/ANFAVSAcct/capacityPools/CapPool/volumes/acao-ora01-u03 Service Principal Authentication filename or Azure Key Vault Resource ID (e.g. auth-file.json or https://...): oracle.json Add Azure NetApp Files resource to OTHER Volume section of Database configuration? (y/n) [n]: n === Azure Managed Disk details === Are you using Azure Managed Disks for the database? (y/n) [n]: n === Azure Large Instance (Bare Metal) Storage details === Are you using Azure Large Instance (Bare Metal) for the database? (y/n) [n]: n Enter the database type to add, 'hana', 'oracle', or 'exit' (for no database): exit Editing configuration complete, writing output to 'azacsnap.json'.

4. azacsnap Linuxユーザとして、Oracleバックアップに対してazacsnap testコマンドを実行します。

```
cd ~/bin
azacsnap -c test --test oracle --configfile azacsnap.json
```

想定される出力:

[azacsnap@acao-ora01 bin]\$ azacsnap -c test --test oracle --configfile azacsnap.json BEGIN : Test process started for 'oracle' BEGIN : Oracle DB tests PASSED: Successful connectivity to Oracle DB version 1908000000 END : Test process complete for 'oracle' [azacsnap@acao-ora01 bin]\$

5. 最初のSnapshotバックアップを実行します。

azacsnap -c backup --volume data --prefix ora\_test --retention=1

# オンプレミスからAzureクラウドへのデータベース移行

Oracleは、シングルインスタンスデータベースのフェーズアウトを決定した結果、多く の組織で、シングルインスタンスのOracleデータベースをマルチテナントコンテナデー タベースに変換しています。これにより、PDBと呼ばれるコンテナデータベースの一部 を、最大の可用性オプションでクラウドに簡単に再配置できるため、移行中のダウンタ イムを最小限に抑えることができます。

ただし、Oracleデータベースのインスタンスが1つしかない場合は、PDBの再配置を試行する前に、まずマル チテナントコンテナデータベースに変換できます。

以降のセクションでは、どちらのシナリオでも、オンプレミスのOracleデータベースをAzureクラウドに移行 する方法について詳しく説明します。

マルチテナントCDBで単一インスタンスの非CDBをPDBに変換します

シングルインスタンスのOracleデータベースが残っている場合、そのデータベースをクラウドに移行するかど うかにかかわらず、マルチテナントコンテナデータベースに変換する必要があります。これは、Oracleがシン グルインスタンスデータベースのサポートをしばらくの間停止するためです。

次の手順では、1つのインスタンスデータベースをプラグイン可能なデータベースまたはPDBとしてコンテナ データベースに接続します。

- 1. シングルインスタンスデータベースと同じホスト上にシェルコンテナデータベースを別のに構築し `ORACLE\_HOME`ます。
- 2. シングルインスタンスデータベースをシャットダウンし、読み取り専用モードで再起動します。
- 3. 手順を実行し `DBMS\_PDB.DESCRIBE`て、データベースメタデータを生成します。

```
BEGIN
   DBMS_PDB.DESCRIBE(
      pdb_descr_file => '/home/oracle/ncdb.xml');
END;
/
```

- 4. シングルインスタンスデータベースをシャットダウンします。
- 5. コンテナデータベースを起動します。
- B数を実行し `DBMS\_PDB.CHECK\_PLUG\_COMPATIBILITY`て、非CDBがCDBと互換性があるかどうか を確認します。

```
SET SERVEROUTPUT ON
DECLARE
    compatible CONSTANT VARCHAR2(3) :=
        CASE DBMS_PDB.CHECK_PLUG_COMPATIBILITY(
            pdb_descr_file => '/disk1/oracle/ncdb.xml',
            pdb_name => 'NCDB')
    WHEN TRUE THEN 'YES'
    ELSE 'NO'
END;
BEGIN
    DBMS_OUTPUT.PUT_LINE(compatible);
END;
/
```

出力がYESの場合は、CDB以外の互換性があるため、次の手順に進むことができます。

出力がNOの場合、非CDBは互換性がないため、ビューで互換性がない理由を確認できます。 `PDB\_PLUG\_IN\_VIOLATIONS`続行する前にすべての違反を修正する必要があります。たとえば、バージ ョンまたはパッチの不一致は、アップグレードユーティリティまたはopatchユーティリティを実行して解 決する必要があります。違反を修正したら、を再度実行して、 `DBMS\_PDB.CHECK\_PLUG\_COMPATIBILITY`非CDBがCDBと互換性があることを確認します。

7. 単一インスタンスの非CDBを接続します。

```
CREATE PLUGGABLE DATABASE ncdb USING '/home/oracle/ncdb.xml'
COPY
FILE_NAME_CONVERT = ('/disk1/oracle/dbs/', '/disk2/oracle/ncdb/')
;
```

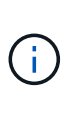

ホストに十分なスペースがない場合は、 `NOCOPY`オプションを使用してPDBを作成でき ます。この場合、元のデータファイルがPDBに使用されているため、PDBとしてプラグイ ンしたあとは、単一インスタンスの非CDBは使用できません。変換前にバックアップを作 成し、何か問題が発生したときに元に戻す必要があるものがあることを確認してくださ い。

8. ソースのシングルインスタンス非CDBとターゲットCDBとの間のバージョンが異なる場合は、変換後にPDBアップグレードを開始してください。バージョンが同じ場合は、この手順をスキップできます。

```
sqlplus / as sysdba;
alter session set container=ncdb
alter pluggable database open upgrade;
exit;
dbupgrade -c ncdb -l /home/oracle
```

ディレクトリのアップグレードログファイルを確認します /home/oracle。

9. プラグイン可能なデータベースを開き、PDBプラグイン違反がないかどうかを確認し、無効なオブジェクトを再コンパイルします。

alter pluggable database ncdb open; alter session set container=ncdb; select message from pdb\_plug\_in\_violations where type like '%ERR%' and status <> 'RESOLVED'; \$ORACLE\_HOME/perl/bin/perl \$ORACLE\_HOME/rdbms/admin/catcon.pl -n 1 -c 'ncdb' -e -b utlrp -d \$ORACLE HOME/rdbms/admin utlrp.sql

10. を実行し `noncdb\_to\_pdb.sql`てデータディクショナリを更新します。

sqlplus / as sysdba
alter session set container=ncdb;
@\$ORACLE HOME/rdbms/admin/noncdb to pdb.sql;

コンテナDBをシャットダウンして再起動します。ncdbは制限モードから除外されます。

### PDBの再配置で、オンプレミスのOracleデータベースをAzureに移行

最大可用性オプションを使用したOracle PDBの再配置では、PDBホットクローンテクノロジが採用されてい ます。これにより、PDBがターゲットにコピーしている間に、ソースPDBの可用性が可能になります。スイ ッチオーバー時に、ユーザ接続は自動的にターゲットPDBにリダイレクトされます。したがって、PDBのサ イズに関係なく、ダウンタイムが最小限に抑えられます。ネットアップは、移行手順を自動化するAnsibleベ ースのツールキットを提供しています。

- 1. Azure VM上のAzureパブリッククラウドに、バージョンとパッチレベルが同じCDBを作成します。
- 2. Ansibleコントローラから、自動化ツールキットのコピーをクローニングします。

git clone https://github.com/NetApp-Automation/na\_ora\_aws\_migration.git

- 3. READMEファイルの手順を読みます。
- 4. ソースとターゲットの両方のOracleサーバ、および名前解決用のDBサーバホストの構成ファイルに対し てAnsibleホスト変数ファイルを設定します。
- 5. AnsibleコントローラにAnsibleコントローラの前提条件をインストールする。

```
ansible-playbook -i hosts requirements.yml
ansible-galaxy collection install -r collections/requirements.yml
--force
```

6. オンプレミスサーバに対して移行前のタスクを実行

```
ansible-playbook -i hosts ora_pdb_relocate.yml -u admin -k -K -t ora_pdb_relo_onprem
```

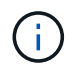

adminユーザは、sudo権限があるオンプレミスのOracleサーバホストの管理ユーザで す。adminユーザはパスワードで認証されます。

7. オンプレミスからターゲットのAzure OracleホストへのOracle PDBの再配置を実行します。

ansible-playbook -i hosts ora\_pdb\_relocate.yml -u azureuser --private
-key db1.pem -t ora pdb relo primary

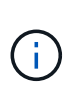

Ansibleコントローラは、オンプレミスとAzureクラウドのどちらにも配置できます。コント ローラは、オンプレミスのOracleサーバホストおよびAzure Oracle VMホストに接続する必 要があります。オンプレミスのOracleサーバホストとAzure Oracle VMホストの間 で、Oracleデータベースポート(1521など)が開いている。

# その他のOracleデータベース移行オプション

その他の移行オプションについては、Microsoftのドキュメントを参照してください。"Oracleデータベースの 移行を決定するプロセス" Copyright © 2025 NetApp, Inc. All Rights Reserved. Printed in the U.S.このドキュメントは著作権によって保護されています。著作権所有者の書面による事前承諾がある場合を除き、画像媒体、電子媒体、および写真複写、記録媒体、テープ媒体、電子検索システムへの組み込みを含む機械媒体など、いかなる形式および方法による複製も禁止します。

ネットアップの著作物から派生したソフトウェアは、次に示す使用許諾条項および免責条項の対象となりま す。

このソフトウェアは、ネットアップによって「現状のまま」提供されています。ネットアップは明示的な保 証、または商品性および特定目的に対する適合性の暗示的保証を含み、かつこれに限定されないいかなる暗示 的な保証も行いません。ネットアップは、代替品または代替サービスの調達、使用不能、データ損失、利益損 失、業務中断を含み、かつこれに限定されない、このソフトウェアの使用により生じたすべての直接的損害、 間接的損害、偶発的損害、特別損害、懲罰的損害、必然的損害の発生に対して、損失の発生の可能性が通知さ れていたとしても、その発生理由、根拠とする責任論、契約の有無、厳格責任、不法行為(過失またはそうで ない場合を含む)にかかわらず、一切の責任を負いません。

ネットアップは、ここに記載されているすべての製品に対する変更を随時、予告なく行う権利を保有します。 ネットアップによる明示的な書面による合意がある場合を除き、ここに記載されている製品の使用により生じ る責任および義務に対して、ネットアップは責任を負いません。この製品の使用または購入は、ネットアップ の特許権、商標権、または他の知的所有権に基づくライセンスの供与とはみなされません。

このマニュアルに記載されている製品は、1つ以上の米国特許、その他の国の特許、および出願中の特許によって保護されている場合があります。

権利の制限について:政府による使用、複製、開示は、DFARS 252.227-7013(2014年2月)およびFAR 5252.227-19(2007年12月)のRights in Technical Data -Noncommercial Items(技術データ - 非商用品目に関 する諸権利)条項の(b)(3)項、に規定された制限が適用されます。

本書に含まれるデータは商用製品および / または商用サービス(FAR 2.101の定義に基づく)に関係し、デー タの所有権はNetApp, Inc.にあります。本契約に基づき提供されるすべてのネットアップの技術データおよび コンピュータ ソフトウェアは、商用目的であり、私費のみで開発されたものです。米国政府は本データに対 し、非独占的かつ移転およびサブライセンス不可で、全世界を対象とする取り消し不能の制限付き使用権を有 し、本データの提供の根拠となった米国政府契約に関連し、当該契約の裏付けとする場合にのみ本データを使 用できます。前述の場合を除き、NetApp, Inc.の書面による許可を事前に得ることなく、本データを使用、開 示、転載、改変するほか、上演または展示することはできません。国防総省にかかる米国政府のデータ使用権 については、DFARS 252.227-7015(b)項(2014年2月)で定められた権利のみが認められます。

#### 商標に関する情報

NetApp、NetAppのロゴ、http://www.netapp.com/TMに記載されているマークは、NetApp, Inc.の商標です。その他の会社名と製品名は、それを所有する各社の商標である場合があります。